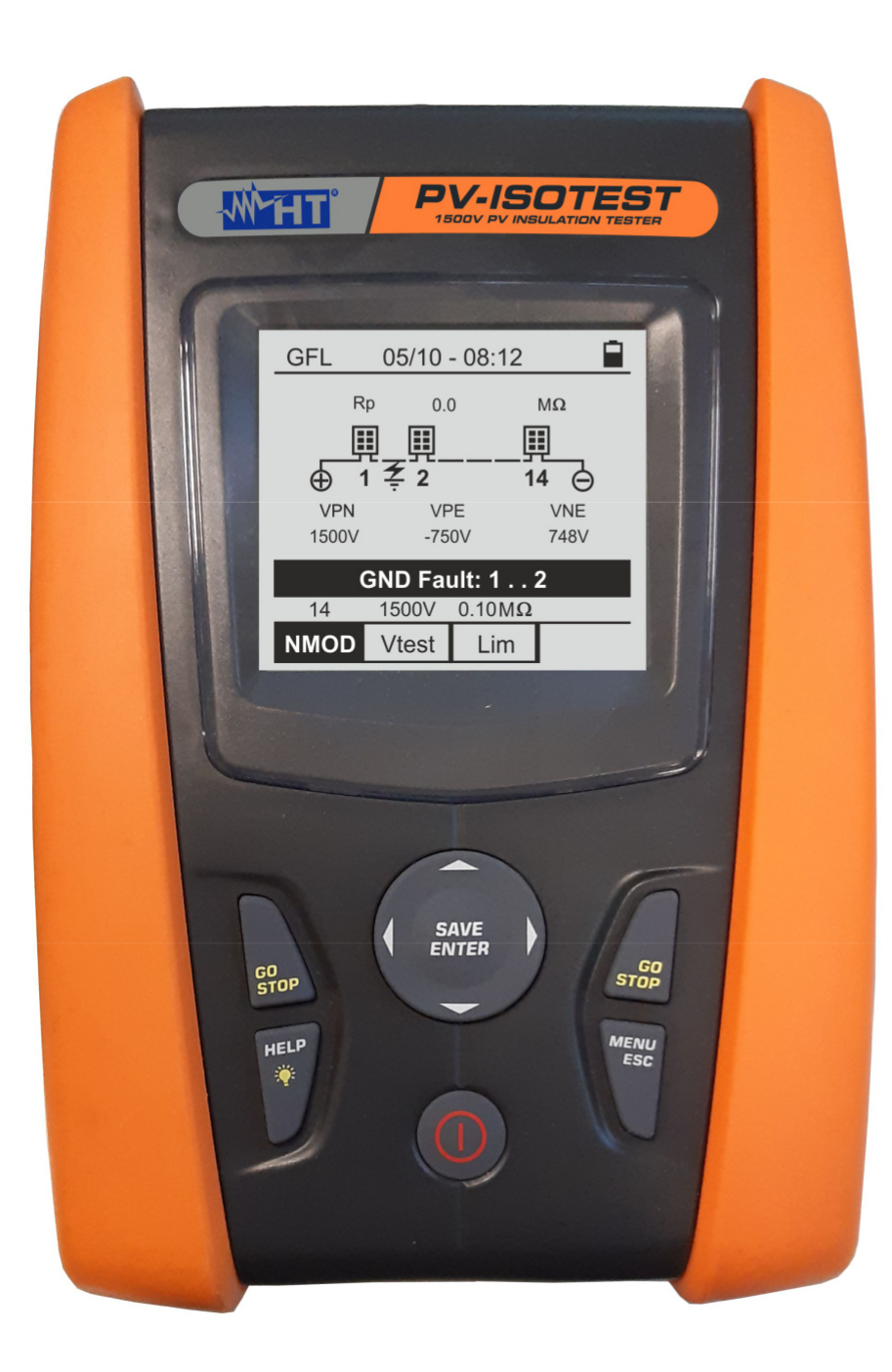

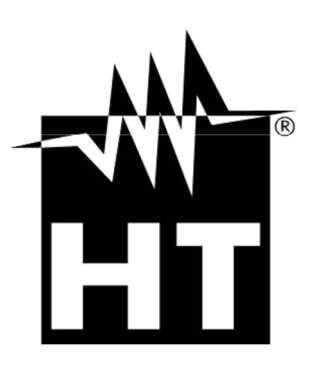

Használati útmutató

**PV-ISOTEST** 

# Tanalomjegyzék

| 1. BIZ              | TONSÁGI ÓVINTÉZKEDÉSEK ÉS ELJÁRÁSOK                                        | 3        |
|---------------------|----------------------------------------------------------------------------|----------|
| 1.1.                | Információk az előkészítéshez                                              | 3        |
| 1.2.                | Használat közben                                                           | 4        |
| 1.3.                | Használat után                                                             | 4        |
| 1.4.                | A mérési kategória definíciója (túlfeszültségkategória)                    | 4        |
| 2.                  | ÁLTALÁNOS LEÍRÁS                                                           | 5        |
| 2.1.                | Bevezetés                                                                  | 5        |
| 2.2.                | A műszer jellemzői                                                         | 5        |
| 3                   | A HASZNÁLAT ELŐKÉSZÍTÉSE                                                   | 6        |
| 31                  | Flőkészítő ellenőrzés                                                      | 6        |
| 3.2.                | A mérőkészülék tápellátása                                                 | 6        |
| 3.3                 | Tárolás                                                                    | 6        |
| 4                   | A KÉSZÜLÉK RÉSZEL                                                          | 7        |
| ч.<br>Д 1           | A készülék ismertetése                                                     | 7        |
| 42                  | A kezelőgombok leírása                                                     |          |
| 4.3.                | A kijelző leírása                                                          | 8        |
| 4.4.                | Kezdőkép                                                                   | 8        |
| 5                   | MENIŬI                                                                     | q        |
| 51                  | SFT_műszerbeállítások                                                      | 9<br>Q   |
| 5.1.1               | Nev                                                                        | 9        |
| 5.1.2.              | Dátum és idő                                                               | 9        |
| 5.1.3.              | Általános beállítások                                                      | 10       |
| 5.1.4               | Információk                                                                | 10       |
| 6.                  | A HASZNÁLATRA VONATKOZÓ UTASÍTÁSOK                                         | 11       |
| 6.1.                | RPE – Folytonosságellenőrzés PV-modulokon/stringeken/mezőkön               | 11       |
| 6.1.1.              | A mérőzsinórok kalibrálása                                                 |          |
| 6.1.2.              | Folytonosságellenőrzés standard (STD) üzemmódban                           |          |
| 0.1.J.<br>61/       | FOIYIOTOSSAUgellet IOTZES TITTET (TTVIR) UZETTITTOODAT<br>Rendallenessának | 15<br>17 |
| 0.1.4.              | Mo. Orienteléni alleméllén méréne D. (manak dalén és atrianaleur           |          |
| 0.2.                | IVL2 – Szigetelesi ellenallas merese PV-modulokon es sinngeken             | 18<br>10 |
| 622 Szi             | igetelés neres - DOAL uzer ni rou                                          |          |
| 6.2.3.              | Rendellenességek                                                           |          |
| 6.3.                | GFL – PV-stringek szigetelési hibáinak lokalizálása                        |          |
| 6.4.                | DMM-multiméter funkció                                                     |          |
| 7.                  | AZ EREDMÉNYEK ELMENTÉSE                                                    |          |
| 7.1.                | Mérési eredmények elmentése                                                |          |
| 7.2.                | A kijelzett értékek megnyitása és a belső memória törlése                  |          |
| 8                   | A KÉSZÜL ÉK SZÁMÍTÓGÉPHEZ CSATLAKOZTATÁSA                                  | 32       |
| 0.                  |                                                                            |          |
| 9.                  | MARDANTARTAS ES APULAS                                                     | ວວ<br>ວວ |
| 9.1.                | Aldahosiniomadok                                                           | రు<br>22 |
| 9.Z.<br>Q 3         | Len κοστε<br>Δ kászülák tisztítása                                         |          |
| 94                  | Az élettartam vége                                                         |          |
| 10                  |                                                                            | 24       |
| 10.                 | WUSZANI ADA I UN                                                           |          |
| 10.1                | . Muszak jellen zok                                                        |          |
| 10.2                | . Aidiai los jeile i izok<br>Releváns szabiványok                          |          |
| 10.2.2              | Kijelző és adattároló                                                      |          |
| 10.2.3.             | Áramellátás                                                                |          |
| 10.2.4.             | Mechanikai jellemzők                                                       | 35       |
| 10.3                | A használat klimatikus feltételei                                          | 35       |
| 10.0                |                                                                            |          |
| 10.0                | . Tartozékok                                                               |          |
| 10.0<br>10.4<br>11. | . Tartozékok<br>MELLÉKLET – ELMÉLETI INFORMÁCIÓK                           |          |

# -WHT°

| 11.2.    | Dielektromos abszorpciós arány (DAR) | 36 |
|----------|--------------------------------------|----|
| 12. Szer | víz                                  | 37 |
| 12.1.    | Garanciális feltételek               | 37 |
| 12.2     | Szervíz                              | 37 |
|          |                                      |    |

# ŴHT

# 1. BIZTONSÁGI ÓVINTÉZKEDÉSEK ÉS ELJÁRÁSOK

Ez a műszer megfelel a villamos mérőkészülékekről szóló IEC/EN61010-1 biztonsági szabványnak. Méréseknél vegye figyelembe a következő utasításokat, és rendkívül gondosan olvasson el minden megjegyzést, amely előtt a  $\Delta$  szimbólum látható.

- Ne mérjen feszültséget és áramot nedves vagy vizes környezetben.
- Ne használja a műszert robbanékony vagy éghető gázt vagy anyagot, gőzt vagy port tartalmazó környezetben.
- Ha nem végez mérést, ne érintse meg a mérendő áramkört.
- Ne érintsen meg szabadon lévő, vezetőképes fémrészeket, pl. használaton kívüli mérőzsinórokat, stb.
- Ne használja a műszert, ha a műszer rossz állapotban van, pl. deformálódott, törött, nincs rajta kijelzés, stb.
- Legyen óvatos a különleges helyeken a 25V feletti és normál környezetben az 50V feletti feszültség mérésekor, mivel fennáll az áramütés veszélye.

A használati útmutatóban és a műszeren az alábbi szimbólumok fordulnak elő:

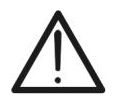

Figyelem: Vegye figyelembe a használati útmutatót. A helytelen használat károsíthatja a műszert vagy annak alkatrészeit.

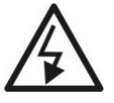

Nagyfeszültségű veszély: Fennáll az áramütés veszélye.

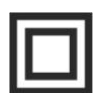

Kettős szigetelés

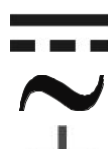

DC feszültség

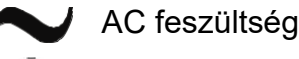

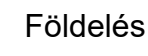

# 1.1. INFORMÁCIÓK AZ ELŐKÉSZÍTÉSHEZ

- Ez a műszer a 10.3 pontban megadott környezeti feltételek melletti használatra készült. Ne használja a műszert ettől eltérő környezeti feltételek mellett.
- A műszer CAT III 1500VDC és CAT III 1000VAC kategóriában a bemenetek közötti maximum 1500VDC és 1000VAC feszültséggel használható FESZÜLTSÉGMÉRÉSHEZ. Ne mérjen olyan áramköröket, amelyek túllépik a 10.1 pontban meghatározott határértékeket.
- Tartsa be a szokásos biztonsági rendelkezéseket, amelyek a kezelő veszélyes áramokkal szembeni védelmére és a műszer helytelen kezelés elleni védelmére szolgálnak.
- Csak a készülékhez mellékelt tartozékok garantálják a biztonsági szabványoknak való megfelelést. Ezeknek jó állapotban kell lenniük, szükség esetén ugyanolyan típusú modellel kell cserélni őket.
- Győződjön meg róla, hogy az elemek megfelelően vannak behelyezve.
- A mérőzsinórok mérendő áramkörhöz csatlakoztatása előtt ellenőrizze, hogy a megfelelő funkció van kiválasztva.

### 1.2. HASZNÁLAT KÖZBEN

Javasoljuk az alábbi ajánlások és utasítások alapos átolvasását:

# FIGYELMEZTETÉS!

• A figyelmeztetések és/vagy a használati útmutató figyelmen kívül hagyása a műszert és/vagy annak alkatrészeit károsíthatja, és veszélyt jelenthet a felhasználó számára.

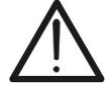

A szimbólum az elemek teljes töltöttségi állapotát jelzi; ha az elemek töltöttségi állapota a minimumszintre csökken, akkor a kijelzőn megjelenik

a "L" szimbólum. Ebben az esetben szakítsa meg az ellenőrzéseket, és cserélje ki az elemeket a 9.2 pontban leírtaknak megfelelően.

• A műszer elemek nélkül is megőrzi a tárolt adatokat.

# 1.3. HASZNÁLAT UTÁN

A mérések befejezése után kapcsolja ki a műszert az **ON/OFF** gomb néhány másodpercig történő lenyomva tartásával. Ha hosszabb ideig nem használja a műszert, vegye ki az elemeket, és kövesse a 3.3 pont útmutatásait.

### 1.4. A MÉRÉSI KATEGÓRIA DEFINÍCIÓJA (TÚLFESZÜLTSÉGKATEGÓRIA)

A "IEC/EN61010-1: Villamos mérő -, szabályzó és laboratóriumi készülékek biztonsági előírásai

1. rész: Általános előírások", meghatározza az

általában túlfeszültségkategóriának hívott mérési kategória jelentését. A 6.7.4, A mérendő áramkörök fejezet szerint:

Az áramkörök az alábbi mérési kategóriákra vannak felosztva:

• A IV-es mérési kategóriába a kisfeszültségű létesítmény betáplálásán végzett mérések tartoznak.

Erre példák az elektromos mérőkészülékek és a túláram elleni primer védőberendezéseken végzett mérések.

- A III-as mérési kategóriába az épületlétesítményeken végzett mérések tartoznak. Például az elosztókon, megszakítókon, vezetékrendszereken (beleértve a vezetékek, gyűjtősíneket, csatlakozódobozokat, kapcsolókat és a fali aljzatokat), valamint az ipari és néhány egyéb berendezésen (pl. helyhez kötött, állandó hálózati csatlakozású motorokon) végzett mérések.
- A II-es mérési kategória a kisfeszültségű létesítményhez közvetlenül csatlakozó áramkörök mérésére vonatkozik. Például háztartási gépeken, hordozható elektromos szerszámokon és hasonló üzemeszközökön végzett mérések.
- Az I-es mérési kategóriába a fő hálózatra közvetlenül nem csatlakozó áramkörön végzett mérések tartoznak.

Például a nem a fő hálózatról leágazó áramkörökön, ill. speciálisan biztosított (belső), a fő hálózatról leágazó áramkörök. A második esetben a tranziens-terhelések változóak, ezért a szabvány követelménye, hogy a felhasználónak ismernie kell a készülék tranziensekkel szembeni zavartűrését.

# 2. ÁLTALÁNOS LEÍRÁS

# 2.1. BEVEZETÉS

A műszer PV-modulokon/stringeken végzett mérésekre szolgál annak érdekében, hogy a gyártó által közölt paraméterek megállapíthatók és ellenőrizhetők legyenek. Ezen kívül a műszerrel 1500 V DC-ig szigetelésmérés és kisohmos mérés is végezhető PV-modulokon, stringeken és PV-berendezéseken.

A hagyományos szigetelésmérő műszer a PV-modulokban fellépő stringfeszültség miatt általában nem alkalmas a PV-berendezésen végzett szigetelésmérésre. A PV-ISOTEST azonban pontosan ezekre a feltételekre van kialakítva, és képes egyetlen teszttel automatikusan felismerni, hogy a teljes string szigetelése megfelel-e az elvárásoknak, és még annak felismerésére is képes, hogy melyik póluson lehet a szigeteléshiba.

# 2.2. A MŰSZER JELLEMZŐI

Ez a modell háttérvilágítással ellátott kijelzővel, belső kontrasztállítási lehetőséggel és **HELP** gombbal van ellátva annak érdekében, hogy a felhasználónak gyors és egyszerű segítséget nyújtson a műszer berendezéseken történő használata során. Az igény szerint inaktiválható automatikus kikapcsolás funkció a műszert 5 perc használat nélküli idő után kikapcsolja.

# Mérési funkciók:

- > A védővezető folytonosságellenőrzése (RPE)
- Ellenőrzés > 200mA vizsgálóárammal az IEC/EN62446, VDE 0413-4, IEC/EN61557-4 szabványoknak megfelelően.
- A mérőzsinórok manuális kalibrálása
- > A szigetelési ellenállás mérése PV-modulokon/stringeken (MΩ)
- 250V, 500V, 1000V és 1500VDC vizsgálófeszültséggel az IEC/EN62446, VDE 0413-2, IEC/EN61557-2 szabványoknak megfelelően.

Az alábbi opciók állnak rendelkezésre:

- DUAL → Két szigetelésmérésből álló automatikus sorozat (Riso+) és Riso-), tehát a string (+) pozitív pólusa és a földelés, valamint a string (-) negatív pólusa és a földelés között.
- TMR → Szigetelésmérés a felhasználó által választott időtartammal a string negatív pólusa és a földelés között.
- GFL (földelési hiba kereső) funkció a PV-string szigeteléshibájának megkereséséhez és a hiba helyének megállapításához (lásd a 6.3 pontot.)
- PI (polarizációs index) és DAR (dielektromos abszorpciós arány) mérés PVmodulon/stringen lásd a 6.2.2 pontot.
- > Multiméter (DMM) funkció:

A multiméter (DMM) funkció lehetővé teszi a DC- és RMS-feszültségek azonnali kijelzését (tehát az esetleges AC-összetevő figyelembevételével) a string pólusai és a földelés között.

# 3. A HASZNÁLAT ELŐKÉSZÍTÉSE

# 3.1. ELŐKÉSZÍTŐ ELLENŐRZÉS

Kiszállítás előtt a műszer elektronikája és mechanikája alapos ellenőrzésen ment keresztül. A készülék optimális állapotban történő kiszállítása érdekében megtettük a legjobb óvintézkedéseket. Ennek ellenére javasoljuk, hogy röviden ellenőrizze, hogy a műszer nem sérülte meg szállítás közben. Ha valami rendellenességet tapasztal, azonnal forduljon a kereskedőhöz. Ellenőrizze a csomag tartalmát a 10.4 pontban leírtaknak megfelelően. Eltérések esetén értesítse a kereskedőjét. Ha szükségessé válik a műszer visszaküldése, akkor kövesse a 12. pont útmutatásait.

# 3.2. A MÉRŐKÉSZÜLÉK TÁPELLÁTÁSA

A műszer elemmel működik. Az elem típusa és élettartama a 10.2 pontban található.

A "**I**" szimbólum a belső elemek teljes töltöttségi állapotát mutatja. Amennyiben az elemtöltöttségi szint a minimumra csökken, a kijelzőn megjelenik a "**I**" szimbólum. Ebben az esetben szakítsa félbe az ellenőrzést, és cserélje ki az elemeket a 9.2 pontban leírtaknak megfelelően.

# A tárolt adatokat elem nélkül is megőrzi a műszer.

A műszer magasan fejlett algoritmusokkal rendelkezik az elemek élettartamának maximalizálása érdekében. <u>A HELP/¥ gomb</u> folyamatos lenyomva tartásával aktiválhatja a <u>kijelző</u> <u>háttérvilágításának beállítását. A kijelző gyakori használata lerövidíti az elemek élettartamát.</u>

# 3.3 TÁROLÁS

Ha a készülék hosszabb ideig szélsőséges környezeti feltételek mellett volt tárolva, akkor a pontos mérési eredmények biztosítása érdekében várja meg, amíg a műszer ismét hozzáigazodik a normál feltételekhez (lásd a 10.3 pontot).

# 4. A KÉSZÜLÉK RÉSZEI

# 4.1. A KÉSZÜLÉK ISMERTETÉSE

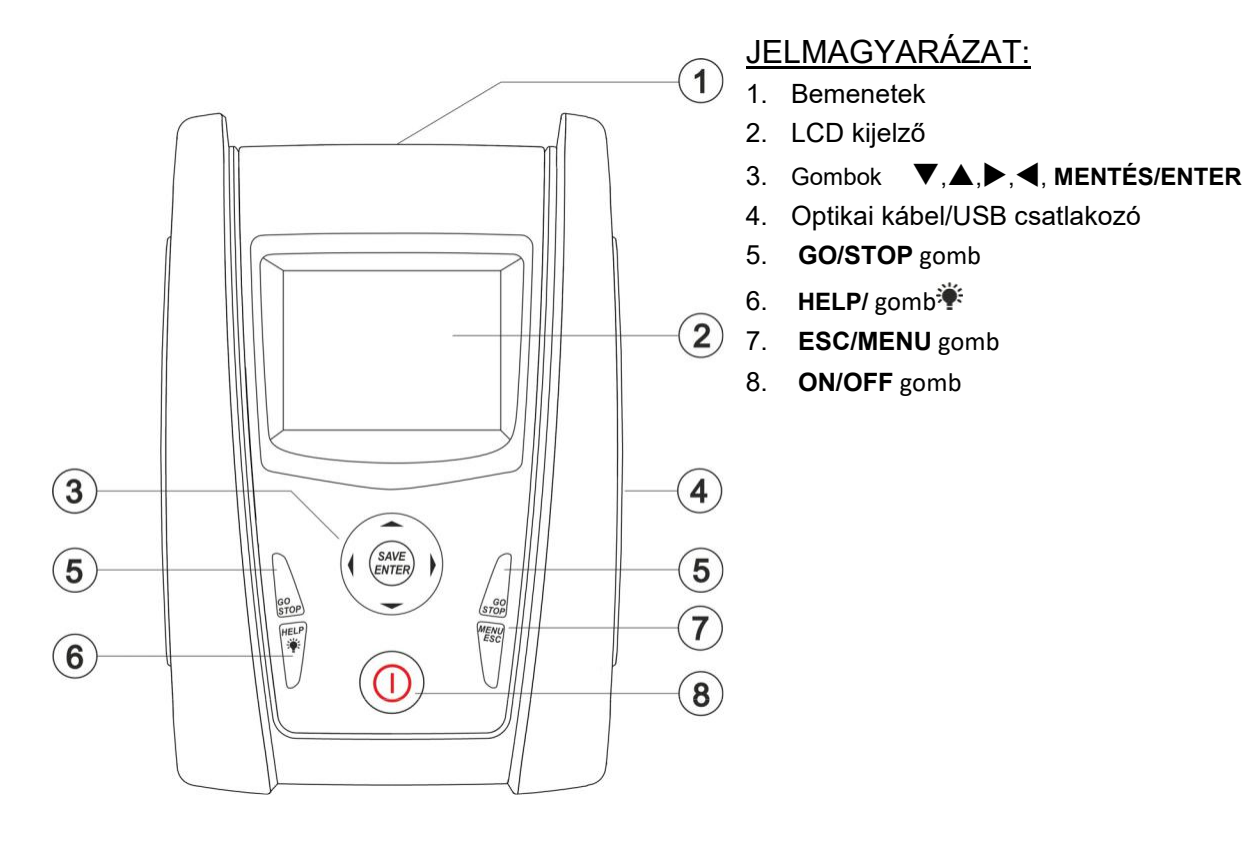

1. ábra: A műszer előlnézete

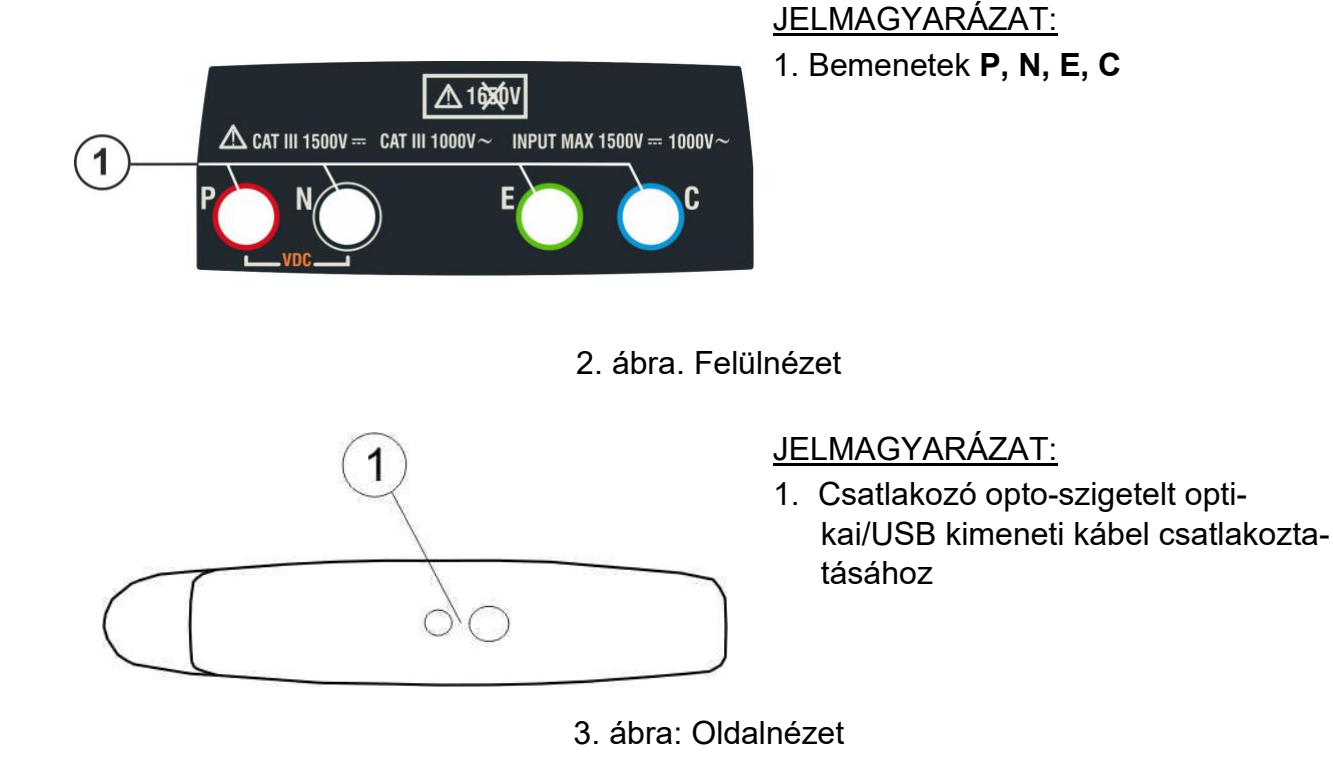

# 4.2. A KEZELŐGOMBOK LEÍRÁSA

A műszeren az alábbi gombok állnak rendelkezésre:

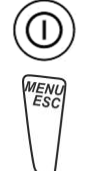

ON/OFF gomb a műszer be-/kikapcsolásához

**ESC** gomb a kiválasztott menüpont jóváhagyás nélküli bezárásához **MENU** gomb a műszer főnmenüjének bármely pontból való eléréséhez

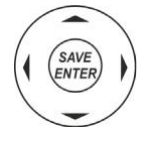

Gombok ◀ ▲ ► ▼ a kurzor különböző

kijelzési képeken belüli mozgatásához a kívánt programozási paraméter kiválasztásához

**SAVE/ENTER** gomb a belső paraméterek és a mérési eredmények mentéséhez (SAVE) és a kívánt funkciók menüből történő kiválasztásához (ENTER)

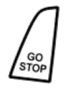

GO gomb a mérés elindításához STOP

gomb a mérés befejezéséhez

HELP gomb az online súgó eléréséhez, amely minden kiválasztott funkcióhoz megjeleníti a műszer és a rendszer közötti lehetséges kapcsolatokat.

 gomb (hosszabban lenyomva) a háttérvilágítás beállításához

# 4.3. A KIJELZŐ LEÍRÁSA

A műszer egy 128 x 128 pontból álló grafikai kijelzővel van ellátva. A kijelzőn legfelül a rendszerdátum és -idő látható, valamint az elem töltöttségi állapota. A kijelző alsó részén látható az aktív funkció.

# 4.4. KEZDŐKÉP

A műszer bekapcsolása után néhány másodpercig a kezdőkép látható. A kijelzési kép az alábbi információkat tartalmazza:

- Műszer típusa (PV-ISOTEST)
- A gyártó logója
- A műszer sorozatszáma (SN:)
- A műszer firmware-verziója (FW:)
- Az utolsó kalibrálás dátuma (Calibration date:)

**PV-ISOTEST** 

ΗТ

SN: 20105678

HW: 1.00 FW: 1.02 Kalibrierdatum: 23/10/2020

Ezt követően megjelenik az utoljára használt mérési funkció.

# 5. MENÜ

Az **ESC/MENU** gomb megnyitja a menüt. Itt megadhatók beállítások, megjeleníthetők mérési értékek és megnyitható a szükséges mérési funkció.

Válassza ki a kurzorral a kívánt funkciót, és hagyja jóvá a választást az **ENTER** gombbal.

| MENU | 14/09 -17:34 🛛 🖬   |
|------|--------------------|
| DMM  | : Multimeter       |
| MΩ   | : Isolation        |
| GFL  | Finde ISO Fehler   |
| RPE  | : Durchgang        |
| SET  | : Einstellungen    |
| MEM  | : Speicher         |
| PC   | : Daten übertragen |

# 5.1. SET – MŰSZERBEÁLLÍTÁSOK

Válassza ki a (▲ ,▼) nyílgombbal a SET (beállítás) menüt, és hagyja jóvá a választást az ENTER gombbal. Megjelenik a különböző műszerbeállításokat tartalmazó kijelzési kép.

Ezek a beállítások automatikusan mentésre kerülnek, és a műszer kikapcsolása után is a memóriában maradnak.

| SET  | 14/09 -17:34 |  |
|------|--------------|--|
| Spra | iche         |  |
| Datu | mundUhrzeit  |  |
| Allg | .Einstellung |  |
| Info | rmationen    |  |
|      |              |  |
|      |              |  |
|      |              |  |

# 5.1.1. Nyelv

Válassza ki a (▲,▼) nyílgombbal a **Sprache** (nyelv) menüpontot, és hagyja jóvá a választást az **ENTER** gombbal. A műszer megjeleníti a kijelzési képet, ahol beállítható a rendszernyelv.

Válassza ki a kívánt lehetőséget a ( $\blacktriangle$ ,  $\blacktriangledown$ ) nyílgombbal. Nyomja meg az **ENTER** gombot a jóváhagyáshoz vagy az **ESC** gombot az előző kijelzési képre történő visszalépéshez.

#### 5.1.2. Dátum és idő

- Válassza ki a (▲, ▼) nyílgombbal a "Datum und Uhrzeit" (dátum és idő) menüpontot, és hagyja jóvá a választást az ENTER gombbal.
- Ebben a menüpontban a dátum- és időkijelzés formátuma beállítható európai (EU) vagy amerikai (US) formátumra.
- 3. Válassza ki a megfelelő lehetőséget a (◀,►) nyílgombbal.
- Nyomja meg a SAVE gombot a beállítások mentéséhez. Röviden megjelenik a "Daten gespeichert" (adatok elmentve) üzenet. Nyomja meg az ESC/MENU gombot a módosított beállítások mentéséhez, és az előző menübe való visszalépéshez.

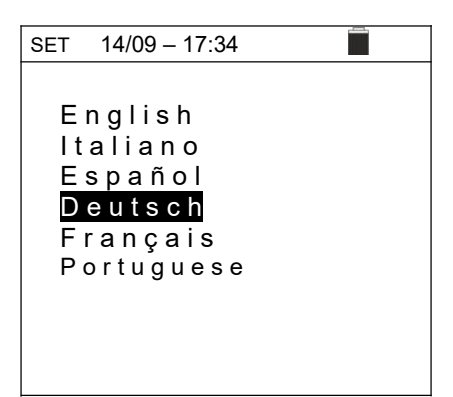

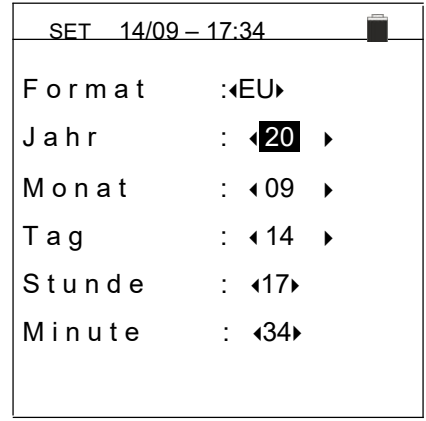

# ₩<sup>`</sup>HT°

### 5.1.3. Általános beállítások

Válassza ki a ( $\blacktriangle$ ,  $\blacktriangledown$ ) nyílgombbal az **Allg. Einstellungen** (általános beállítások) menüpontot, és hagyja jóvá a választást az **ENTER** gombbal. A műszer megjeleníti a kijelzési képet, ahol aktiválható/inaktiválható az automatikus kikapcsolás és a gombhangok.

Válassza ki a kívánt lehetőséget a ( $\blacktriangle$ ,  $\blacktriangledown$ ) nyílgombbal. Nyomja meg az **ENTER** gombot a jóváhagyáshoz vagy az **ESC** gombot az előző kijelzési képre történő visszalépéshez.

# SET 15/10 – 18:04 Auto Power Off Tastenton GFF ► C

#### 5.1.4 Információk

Válassza ki a ( $\blacktriangle$ ,  $\bigtriangledown$ ) nyílgombbal az **Informationen** (információk) menüpontot, és hagyja jóvá a választást az **ENTER** gombbal.

A műszer a jobb oldalon látható kezdőképet mutatja.

Nyomja meg az **ESC** gombot a menübe való visszalépéshez.

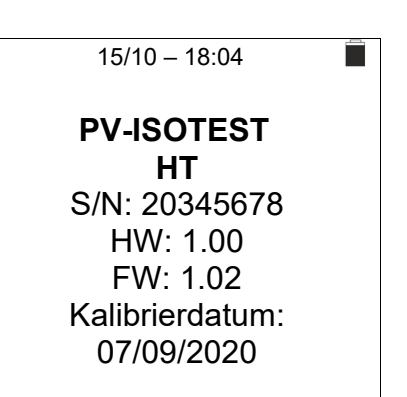

# 6. A HASZNÁLATRA VONATKOZÓ UTASÍTÁSOK

### 6.1. RPE – FOLYTONOSSÁGELLENŐRZÉS PV-MODULOKON/STRINGEKEN/MEZŐ-KÖN

Ennek a mérésnek a célja folytonosságellenőrzés végzése a PV-berendezés védő- és potenciálkiegyenlítő vezetékein (pl. a földeléstől a potenciálkiegyenlítésig, valamint a PV berendezésig). Az ellenőrzést > 200mA vizsgálóárammal, a VDE 0413-4, IEC/EN61557-4 és IEC/EN62446 szabvány előírásai szerint kell végezni.

### 6.1.1. A mérőzsinórok kalibrálása

 Válassza ki a (▲,▼) nyílgombbal az RPE menüpontot, és hagyja jóvá a választást az ENTER gombbal. A műszeren az alábbi kijelzés látható:

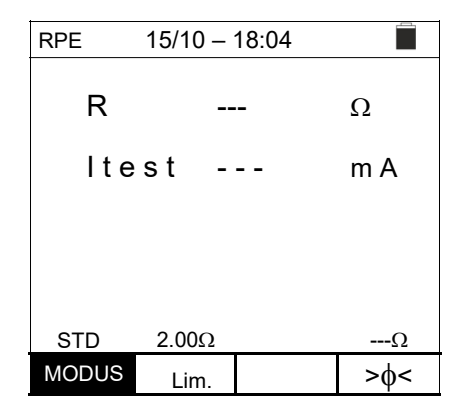

| RPE   | 15/10 – | 18:04 |     |
|-------|---------|-------|-----|
|       |         |       |     |
| R     | -       |       | Ω   |
| lte   | st-     |       | m A |
|       |         |       |     |
|       |         |       |     |
|       |         |       |     |
| STD   | 2.00Ω   |       | Ω   |
| MODUS | Lim.    |       | >ф< |

3. Csatlakoztassa egymáshoz a mérőzsinórokat a 4. ábrán látható módon.

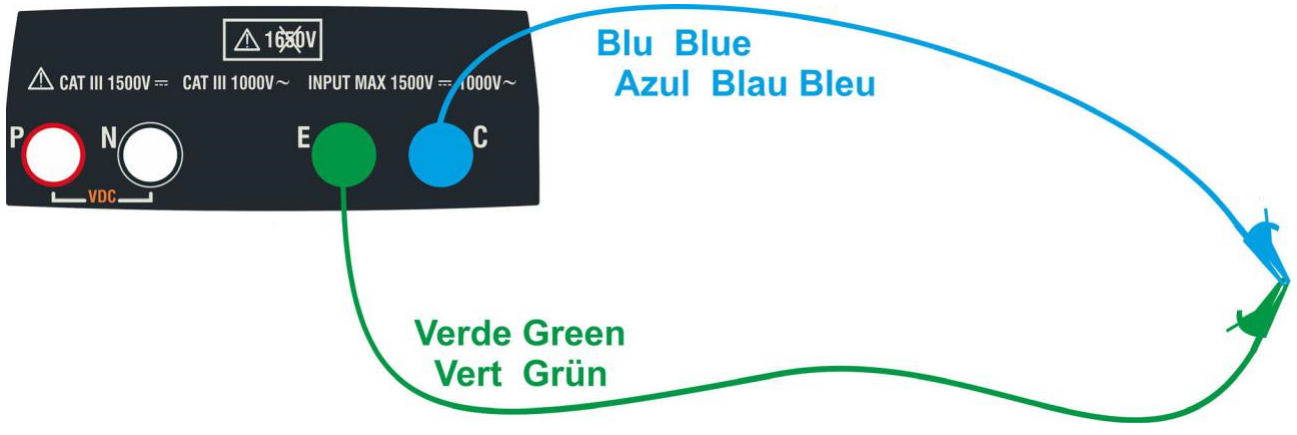

4. ábra: A mérőkábelek ellenállásának kompenzálása

# -WHT°

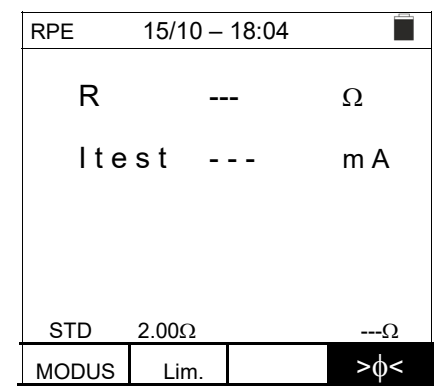

| RPE 15/10 – 18:04 |       |      |     |  |
|-------------------|-------|------|-----|--|
|                   |       |      |     |  |
|                   |       |      | 0   |  |
| R                 | -     |      | Ω   |  |
| lte               | st-   |      | m A |  |
|                   |       |      |     |  |
|                   |       |      |     |  |
|                   |       |      |     |  |
|                   | Mess  | sung |     |  |
| STD               | 2.00Ω | -    | Ω   |  |
| MODUS             | Lim.  |      | >ф< |  |

| RPE   | 15/10 - | - 18:04 |        |
|-------|---------|---------|--------|
| R     | -       |         | Ω      |
| lte   | st-     |         | m A    |
|       |         |         |        |
| STD   | 2.00Ω   |         | 0.06 Ω |
| MODUS | Lim     |         | >\$<   |

 A kalibrálás indításához nyomja meg a GO/STOP gombot. A kijelzőn egymás után a "Messung..." / "Prüfung" és "Nullstellung" (mérés/ellenőrzés/nullázva) üzenet jelenik meg.

6. Ha a mért ellenállásérték a kompenzálási folyamat végén ≤5Ω, akkor a műszer egy dupla hangjelzést ad ki a pozitív teszteredmény jelzésére, és a kijelző jobb alsó részén mutatja a kábelek kompenzált ellenállásának értékét, amely az összes ezt követő folytonosságellenőrzésből levonásra kerül.

# ŴĦT

### 6.1.2 Folytonosságellenőrzés standard (STD) üzemmódban

 Válassza ki a (▲,▼) nyílgombbal az RPE menüpontot, és hagyja jóvá a választást az ENTER gombbal. A műszer az alábbi kijelzési oldalt mutatja. A kijelzőn megjelenik az "STD" szimbólum.

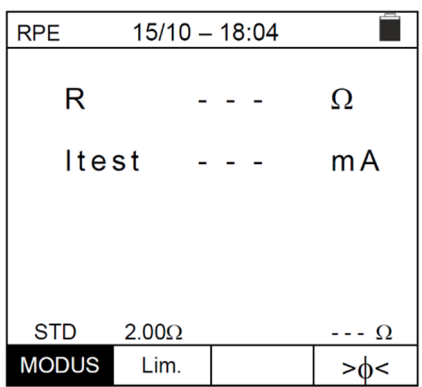

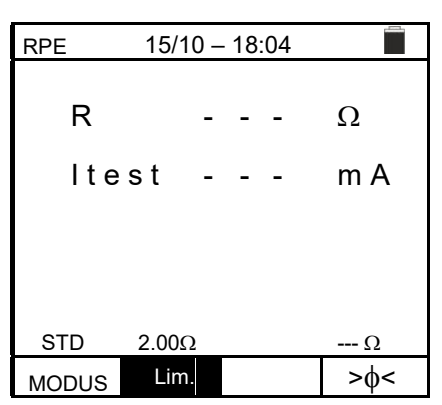

- 2. Válassza ki a ◀ vagy ► nyílgombbal a "Lim." pozíciót. A műszer a jobb oldalon látható kijelzési képet mutatja.
- Állítsa be a (▲, ▼) nyílgombbal a folytonosságellenőrzés küszöbértékét, amelyek 0.01Ω÷9.99Ω tartományban 0.01Ω lépésekben választhatók ki (a határérték jellemző értéke ≤1Ω)
- 4. Végezze el a mérőzsinórok kiindulási kalibrálását (lásd a 6.1.1 pontot).
- 5. Csatlakoztassa a műszert a PV berendezés/modul mérendő keretéhez és a földeléshez az 5. ábrán látható módon.

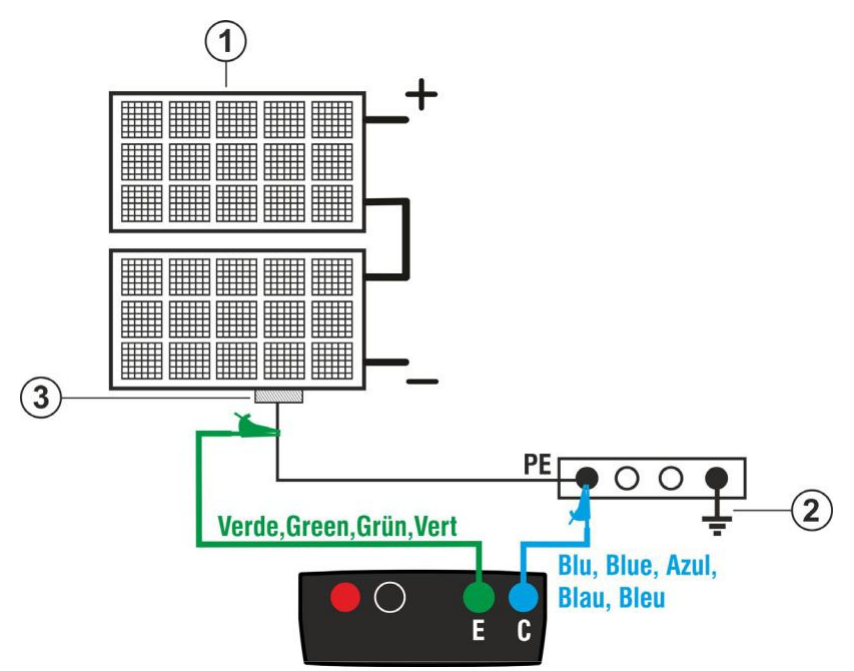

#### <u>JELMAGYARÁZAT</u>:

- E: Zöld kábel
- C: Kék kábel
- 1. PV Modul/string
- 2. Potenciálkiegyenlítés/ földelés
- 3. A PV-berendezés fémkerete

5. ábra: A műszer csatlakoztatása a PV-berendezés szerkezeti elemeihez a folytonosságellenőrzéshez

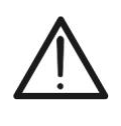

# FIGYELMEZTETÉS!

A **GO/STOP** gomb megnyomása után különböző hibaüzenetek jelenhetnek meg (lásd a 6.1.4 pontot) anélkül, hogy a műszer elkezdené az ellenőrzést. Keresse meg, és szüntesse meg a hibát az ellenőrzési munka folytatása előtt.

6. Az elle<mark>nőrzés indításához nyomja meg a **GO** gombot. Amennyiben</mark>

RPE 15/10 – 18:04

# **PV-ISOTEST**

nincsenek hibaüzenetek, a műszer a "**Messung...**", (mérés...) üzenetet jeleníti meg az oldalt láható kijelzési képnek megfelelően.

 R
 Ω

 MODUS
 Lim.
 Ω

 MODUS
 Lim.
 0.06 Ω

| RPE   | 15/10 - | - 18:04 |        |
|-------|---------|---------|--------|
|       |         |         |        |
| R     | C       | ).23    | Ω      |
| lte   | st 2    | 210     | mΑ     |
| 110   | 51 2    |         |        |
|       |         |         |        |
|       |         |         |        |
|       | C       | 0K      |        |
| STD   | 2.00Ω   |         | 0.06 Ω |
| MODUS | Lim.    |         | >ф<    |
|       |         |         |        |

- 7. A mérés végén a műszer megjeleníti a mért objektum ellenállásértékét. Ha az eredmény alacsonyabb a beállított maximális határértéknél, akkor a műszeren az "OK" kijelzés látható (az érték kisebb vagy egyenlő a beállított határértéknél), ellenkező esetben a "NOT OK" kijelzés látható (az érték nagyobb a beállított határértéknél), ahogy a jobb oldalon látható kijelzési kép mutatja.
- Nyomja meg a SAVE gombot az eredmények memóriába mentéséhez (lásd a 7.1 pontot), vagy nyomja meg az ESC/MENU gombot a mérési eredmények mentése nélkül a mérési alapképre történő visszalépéshez.

# 6.1.3. Folytonosságellenőrzés Timer (TMR) üzemmódban

- Válassza ki a (▲,▼) nyílgombbal az RPE menüpontot, és hagyja jóvá a választást az ENTER gombbal. A műszer az alábbi kijelzési képet mutatja.
- Az időzítő kiválasztásához válassza ki a (▲,▼) nyílgombbal a Timer (időzítő) üzemmódot. Ezt a "TMR" szimbólum jelzi a kijelzőn.
- Válassza ki a ◀ vagy ► nyílgombbal a "Lim." pozíciót. A műszer a jobb oldalon látható kijelzési képet mutatja.
- Állítsa be a (▲, ▼) nyílgombbal a folytonosságellenőrzés küszöbértékét, amelyek 0.01Ω÷9.99Ω tartományban 0.01Ω lépésekben választhatók ki (a határérték jellemző értéke ≤1Ω)
- Válassza ki a ◀ vagy ► nyílgombbal a "Zeit." (idő) lehetőséget. A műszer a jobb oldalon látható kijelzési képet mutatja.
- 6. Állítsa be a (▲, ▼) nyílgombbal a folytonosságméréshez a mérés időtartamát (Timer) 3s ÷ 99s tartományban 3s lépésekben.
- 7. Végezze el a mérőzsinórok kiindulási kalibrálását (lásd a 6.1.1 pontot).
- 8. Csatlakoztassa a műszert az 5. ábrán látható módon a mérendő PV modulhoz/stringhez és a rendszer fő földelési pontjához.

# FIGYELMEZTETÉS!

A **GO/STOP** gomb megnyomása után különböző hibaüzenetek jelenhetnek meg (lásd a 6.1.4 pontot) anélkül, hogy a műszer elkezdené az ellenőrzést. Keresse meg, és szüntesse meg a hibát az ellenőrzési munka folytatása előtt.

| RPE 15/10 – 18:0 |       |   | 04 |     |     |
|------------------|-------|---|----|-----|-----|
| R                |       | - | -  | -   | Ω   |
| lte              | s t   | - | -  | -   | m A |
| Т                |       | - | -  | -   | s   |
| TMR              | 2.00Ω |   |    | 12s | Ω   |
| MODUS            | Lim.  |   |    | idő | >¢< |

| RPE   | 15/10 | - 1 | 8:04 | 4  |     |
|-------|-------|-----|------|----|-----|
| R     |       | -   |      |    | Ω   |
| lte   | st    | -   |      |    | m A |
| Т     |       | -   |      |    | S   |
|       |       |     |      |    |     |
| TMR   | 2.00Ω |     | 12   | s  | Ω   |
| MODUS | Lim.  |     | Ze   | it | >ф< |

| RPE   | 15/10 – | 18: | 04   |     |
|-------|---------|-----|------|-----|
|       |         |     |      |     |
| R     | -       | -   | -    | Ω   |
| ltest |         | -   | -    | m A |
| Т     | -       | -   | -    | S   |
|       |         |     |      |     |
| TMR   | 2.00Ω   |     | 12s  | Ω   |
| MODUS | Lim.    |     | Zeit | >ф< |

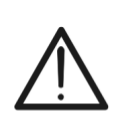

# -ŴHT°

9. Az ellenőrzés indításához nyomja meg a GO/STOP gombot. Ha nincsenek hibaüzenetek, akkor a műszer egy sorozat folyamatos mérést indít a beállított időzítő teljes időtartama alatt. 3 másodpercenként megszólal egy rövid hangjelzés,, és felváltva látható a "Messung..." (mérés) és "Bitte warten..." (kérjük várjon) kijelzés, ahogy ezt a jobb oldalon látható kép mutatja. Ilyen módon a felhasználó a mérés helyén az egyik pontról a másikra mozoghat.

| RPE 15/10 – 18:04 |       |      |        |  |  |
|-------------------|-------|------|--------|--|--|
|                   |       |      |        |  |  |
| R                 | C     | ).23 | Ω      |  |  |
|                   |       |      | •      |  |  |
| Ite               | st 2  | 209  | ΜA     |  |  |
| т                 | 1     | 1    | 9      |  |  |
| 1                 | I     | I    | 0      |  |  |
|                   |       |      |        |  |  |
| Bitte warten      |       |      |        |  |  |
| STD               | 2.00Ω | 12s  | 0.06 Ω |  |  |
| MODUS             | Lim   | Zeit | >0<    |  |  |

- 10. A műszer a mérés végén a tartós mérés összes mért értékének maximumát jelzi ki. Ha az eredmény alacsonyabb a beállított maximális határértéknél, akkor a műszeren az "OK" kijelzés látható (az érték kisebb vagy egyenlő a beállított határértékkel), ellenkező esetben a "NOT OK" kijelzés látható (az érték nagyobb a beállított határértéknél), ahogy a jobb oldalon látható kijelzési kép mutatja.
- 11. Nyomja meg a SAVE gombot az eredmények memóriába mentéséhez (lásd a 7.1 pontot) vagy nyomja meg az ESC/MENU gombot a mérési eredmények mentése nélkül a mérési alapképre történő visszalépéshez.

| RPE   | 15/10 - | - 18:04 |        |
|-------|---------|---------|--------|
| R     | 0       | . 5 4   | Ω      |
| lte   | est 2   | 09      | m A    |
| Т     | 0       |         | S      |
|       |         |         |        |
|       | C       | к       |        |
| STD   | 2.00Ω   | 12s     | 0.06 Ω |
| MODUS | Lim.    | Zeit    | >¢<    |

# -₩<sup>^</sup>HT°

### 6.1.4. Rendellenességek

- A kompenzált ellenállásérték nullára állításához végezze el újra a kompenzálást 5Ω-nál nagyobb ellenállással, pl. nyitott vezetékekkel. A "Nullstellung" (nullázva) üzenet megjelenik a kijelzőn.
- Ha a műszer az E és C kapcsa között 3V-nál nagyobb feszültséget állapít meg, akkor nem végzi el a mérést, hosszú hangjelzést ad, és a "V.Input >3V" kijelzést mutatja.

 Ha a műszer azt észleli, hogy a kalibrált ellenállás nagyobb a műszer által mért ellenállásnál, akkor egy hoszszú hangjelzést ad, és a "Nullstellung NICHT OK" (nullázási hiba) üzenetet mutatja.

- Ha a műszer a vezetékein 5Ω-nál nagyobb ellenállást mér, akkor egy hosszú hangjelzést ad, és a kompenzált értéket nullára állítja, és a "Nullstellung" (nullázva) üzenetet mutatja.
- 5. Ha a műszer megállapítja, hogy a kalibrált ellenállás magasabb a mért ellenállásnál (pl. nem a készülékhez mellékelt mérőzsinórok alkalmazása esetén), a műszer egy hosszú hangjelzést ad, és a jobb oldalon látható ábrához hasonló kijelzést mutat. Indítsa újra a műszert, és végezze el ismét a kalibrálást.

| RPE         | 15/1          | 0 – 18     | 3:04  |                   |
|-------------|---------------|------------|-------|-------------------|
|             |               |            |       | _                 |
| R           |               |            | -     | Ω                 |
| lte         | st            |            | -     | m A               |
|             |               |            |       |                   |
|             |               |            |       |                   |
|             | Nul           | Istellı    | Ina   |                   |
| STD         | 2.00Ω         |            | ang   | Ω                 |
| MODUS       | Lim.          |            |       | >ф<               |
| RPE         | 15/1          | 0 – 18     | 3:04  |                   |
|             |               |            |       |                   |
| R           |               |            | -     | Ω                 |
| lte         | st            |            | -     | mΑ                |
|             |               |            |       |                   |
|             |               |            |       |                   |
|             |               |            | 2)/-  |                   |
| STD         | 2.00Ω         | iput>      | - 3 V | Ω                 |
| MODUS       | Lim.          |            |       | >ф<               |
| RPF         | 15/1          | 0 – 18     | 8:04  |                   |
|             |               |            |       |                   |
| R           |               | 0.0        | 3     | Ω                 |
| lte         | st            | 21         | 2     | mΑ                |
|             | 0.            |            | -     |                   |
|             |               |            |       |                   |
|             |               |            |       |                   |
| NU<br>STD   | 2 000         | ung N      | IICH  | 0 220 Q           |
| MODUS       | Lim.          |            |       | >ф<               |
| RPE         | 15/1          | 0 _ 18     | 8.04  |                   |
|             | 10,11         |            |       |                   |
| R           |               | >4.        | 99    | Ω                 |
| Ite         | st            | <u> </u>   |       | mΔ                |
|             |               | ч <b>0</b> |       | 1117              |
|             | Nul           | lstellu    | ung   |                   |
| STD         | 2.00Ω         | 2          |       | Ω                 |
| MODUS       | Lim.          |            |       | >\$<              |
| RPE         | 15/1          | 10 – 1     | 8:04  | particular.       |
|             |               |            |       | C                 |
| K           |               |            | -     | 9                 |
| lte         | st            |            |       | m A               |
|             |               |            |       |                   |
|             |               |            |       |                   |
|             |               |            |       |                   |
| OTD         | Rcal          | > Rr       | ness  |                   |
| STD<br>MODO | Rcal<br>2.00Ω | > Rr       | ness  | Ω<br>> <b>b</b> < |

**6.2. MΩ – SZIGETELÉSI ELLENÁLLÁS MÉRÉSE PV MODULOKON ÉS STRINGEKEN** Ennek a mérésnek a célja a PV modulok, stringek és mezők aktív vezetőinek szigetelési ellenállásának mérése a VDE 0413-2, IEC/EN61557-2 és IEC/EN62446 szabványoknak megfelelően a string pozitív és negatív kapcsának rövidre zárására szolgáló külső adapter használata nélkül.

# FIGYELMEZTETÉS!

- A szigetelésmérés elvégezhető egyetlen modulon, stringen vagy a több párhuzamosan kapcsolt stringből álló teljes rendszeren.
- Ha a modul / string / rendszer egyik pólusa a földhöz csatlakozik, akkor ezt a kapcsolatot átmenetileg le kell választani.
- Az IEC/EN62446-1 szabványnak megfelelően a Vtest ellenőrzési feszültségnek ≥ kell lennie a rendszer névleges feszültségénél.
- A VDE0413-2 szabvány 1MΩ értéket határoz meg a >120V névleges feszültségű rendszerek szigetelési ellenállásának minimális értékeként.
- Válassza le a stringet / a rendszert az inverterről és az összes kisütő egységről.
- Ajánlott, a szigetelésmérést a blokkoló diódák előtt végezni.

A műszer az alábbiak szerint állapítja meg a szigetelési ellenállást:

- > DUAL → üzemmód: A műszer időrendi sorrendben először a PV modul vagy string pozitív (+) pólusa és a PE földelés között és utána a negatív (-) pólus és a PE földelés között méri a szigetelést.
- ➤ TMR → üzemmód: A műszer megszakítás nélküli szigetelésmérést végez (max. 999sec időtartamig), de csak a műszer "N" és "E" kapcsa között. A kiválasztott mérési idő végén a szigetelési ellenállás legkisebb mért értéke kerül kijelzésre. Ilyen módon a műszer a DAR (dielektromos abszorpciós tényező) és PI (polarizációs index) paramétereket is megállapítja.

#### 6.2.1. Szigetelésmérés – DUAL üzemmód

 Válassza ki a (▲,▼) nyílgombbal az MΩ menüpontot, és hagyja jóvá a választást az ENTER gombbal. A műszer a jobb oldalon látható kijelzési képet mutatja. Válassza ki a (▲,▼) nyílgombbal a "DUAL" mérésmódot a "MODUS" menüpontban.

| MΩ                          | 15/10 -                                              | - 18:04                            |                                |
|-----------------------------|------------------------------------------------------|------------------------------------|--------------------------------|
| Vtest                       | (+)                                                  | (-)                                | - V                            |
| Riso                        |                                                      |                                    | - ΜΩ                           |
|                             | Rp -                                                 | N                                  | IΩ                             |
|                             | V P N<br>0 V                                         | V P E<br>0 V                       | V N E<br>0 V                   |
|                             | 0 0                                                  | 0 1                                | 0 0                            |
|                             |                                                      | 1.00M                              |                                |
| DUAL                        | 1500V                                                | Ω                                  |                                |
| MODUS                       | Vtest.                                               | Lim.                               |                                |
|                             |                                                      |                                    |                                |
| MΩ                          | 15/10 -                                              | - 18:04                            |                                |
| MΩ<br>Vtest                 | 15/10 -<br>(+)                                       | - 18:04<br>( - )                   | - V                            |
| MΩ<br>Vtest<br>Riso         | 15/10 -<br>(+)<br>                                   | - 18:04<br>( - )<br>               | - V<br>- ΜΩ                    |
| MΩ<br>Vtest<br>Riso         | 15/10 -<br>(+)<br><br>R p -                          | - 18:04<br>( - )<br><br>           | - V<br>- ΜΩ<br>1Ω              |
| MΩ<br>Vtest<br>Riso         | 15/10 -<br>(+)<br><br>R p -                          | - 18:04<br>(-)<br><br><br>N        | - V<br>- ΜΩ<br>1Ω              |
| MΩ<br>Vtest<br>Riso         | 15/10 -<br>(+)<br><br>R p -                          | - 18:04<br>(-)<br><br>N<br>N       | - V<br>- ΜΩ<br>1Ω<br>VNE       |
| MΩ<br>Vtest<br>Riso         | 15/10 -<br>(+)<br><br>R p -<br>V P N<br>0 V          | - 18:04<br>(-)<br><br><br><br><br> | - V<br>- ΜΩ<br>1Ω<br>VNE<br>0V |
| MΩ<br>Vtest<br>Riso<br>DUAL | 15/10 -<br>(+)<br><br>R p -<br>V P N<br>0 V<br>1500V | - 18:04<br>(-)<br><br><br>         | - V<br>- ΜΩ<br>1Ω<br>VNE<br>0V |

- A vizsgálófeszültség beállításához válassza ki a ◀ vagy a ► nyílgombbal a "Vtest" lehetőséget.
- 3. Válassza ki a (▲,▼) nyílgombbal az alábbi (Vnom) vizsgálófeszültségek egyikét: **250, 500, 1000, 1500VDC**

# ₩<sup>™</sup>HT°

- Válassza ki a ◀ vagy ► nyílgombbal a "Lim." pozíciót. A műszer a jobb oldalon látható kijelzési képet mutatja.
- Állítsa be a (▲, ▼) nyílgombbal a szigetelési ellenállás határértékét az alábbi választható értékek közül: 0.05, 0.10, 0.23, 0.25, 0.50, 1.00, 50MΩ. Vegye figyelembe, hogy a vonatkozó szabványok a szigetelési ellenállás minimális értékére 1MΩ -ot írnak elő.

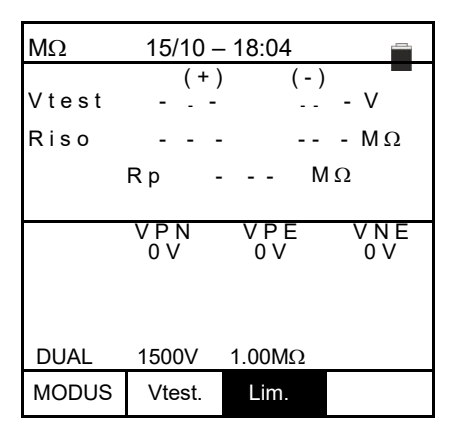

6. Csatlakoztassa a műszert a mérendő PV-stringhez a 6. ábrán látható módon. A teszt több, egymással párhuzamosan kapcsolt stringen is elvégezhető. Gondoljon arra, hogy a string/ stringek kábelére csatlakoztatott összes túlfeszültséglevezetőt szintén le kell választani, és ajánlott a mérést a blokkoló diódák előtt végezni.

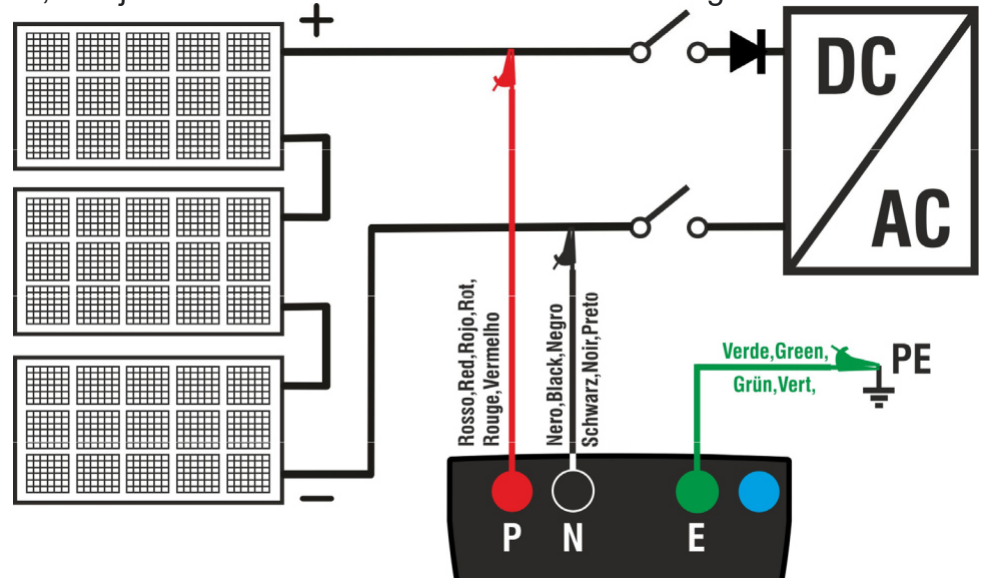

6. ábra: Csatlakoztatás a szigetelésméréshez DUAL üzemmódban

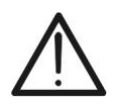

# FIGYELMEZTETÉS!

A **GO/STOP** gomb megnyomása után különböző hibaüzenetek jelenhetnek meg (lásd a 6.2.3 pontot) anélkül, hogy a műszer elkezdené az ellenőrzést. Keresse meg, és szüntesse meg a hibát lehetőség szerint a mérések folytatása előtt.

 Az ellenőrzés elindításához nyomja meg, és tartsa lenyomva 2 mp-ig a GO/STOP gombot. Ha nincs hibaüzenet, akkor a műszer a "Messung..." (mérés) üzenetet mutatja a jobb oldalon látható kép szerint. A "Vtest" mezőben a műszer által generált tényleges vizsgálófeszültség látható.

Az ellenőrzés ideje a parazita kapacitások jelenélétől vagy hiányától függően változhat.

| MΩ    | 15/10 – 18:04  |                |               |  |  |  |
|-------|----------------|----------------|---------------|--|--|--|
| Vtest | (+)            | (-)            | - V           |  |  |  |
| Riso  |                |                | - ΜΩ          |  |  |  |
|       | Rp -           | M              | Ω             |  |  |  |
|       |                |                |               |  |  |  |
|       | V P N<br>1480V | V P E<br>-750V | V N E<br>748V |  |  |  |
|       |                |                |               |  |  |  |
|       | Mess           | sung           |               |  |  |  |
| DUAL  | 1500V          | 1.00MΩ         |               |  |  |  |
| MODUS | Vtest.         | Lim.           |               |  |  |  |

- 8. A műszer itt egymás után 2 mérést végez:
  - Szigetelés a string (+) pozitív pólusa és a PE között
  - Szigetelés a string (-) negatív pólusa és a PE közötl Vtest Biog
  - > Az **Rp** párhuzamos ellenállás két (+ és -) mérésből történő kiszámítása és kijelzése.

Ha "**Rp≥Lim**", akkor a kijelzőn az "**OK**" üzenet láthatd mérés pozitív eredményének jelentésére.

Nyomja meg a SAVE gombot az eredmények memóriá DUAL mentéséhez (lásd a 7.1 pontot), vagy nyomja meg Modus ESC/MENU gombot a mérési eredmények mentése nélkül

a mérési alapképre történő visszalépéshez.

6.2.2 Szigetelésmérés – TMR üzemmód

#### MΩ 15/10 - 18:04 Válassza ki a ( $\blacktriangle$ , $\bigtriangledown$ ) nyílgombbal az **M** $\Omega$ menüpontot, és Vtest(-) Ri(-) MΩ hagyja jóvá a választást az ENTER gombbal. A műszer a Zeit -- s jobb oldalon látható kijelzési képet mutatja. Válassza ki a (▲,▼) nyílgombbal a "TMR" mérésmódot a "MODE" me-DAR ΡI - -VPN VPE VNE 0 V 0 V 0 V 1.00MΩ TMR 1500V 3s MODUS Vtest. l im 7eit

MO

- A vizsgálófeszültség beállításához válassza ki a ◀ vagy nyílgombbal a "Vtest" lehetőséget.
- Válassza ki a (▲, ▼) nyílgombbal az alábbi (Vnom) vizsgálófeszültségek egyikét: 250, 500, 1000, 1500VDC
- A műszer a jobb oldalon látható kijelzési képet mutatja.
- Válassza ki a (▲, ▼) nyílgombbal a szigetelési ellenállás határértékét a 0.05, 0.10, 0.23, 0.25, 0.50, 1.00, **50M** $\Omega$  értékek közül. Vegye figyelembe, hogy a vonatkozó szabványok a szigetelési ellenállás minimális értékére  $1M\Omega$  -ot írnak elő.

| MΩ              | 15/10 –        | 18:04          |              |
|-----------------|----------------|----------------|--------------|
| Vtest(<br>Ri(-) | -)             | -              | V<br>MΩ      |
| Zeit            |                | -              | S            |
| DAR.            | P<br>VPN<br>0V | I<br>VPE<br>0V | V N E<br>0 V |
| TMR             | 1500V 1        | .00MΩ          | 3s           |
| MODUS           | Vtest.         | Lim.           | Zeit         |
|                 |                |                |              |

| MΩ                         | 15/10        |              |              |
|----------------------------|--------------|--------------|--------------|
| Vtest(<br><sub>Ri(-)</sub> | (-) -        |              | V<br>MΩ      |
| Zeit                       |              |              | S            |
| DAR                        | F            | ۶I           |              |
|                            | V P N<br>0 V | V P E<br>0 V | V N E<br>0 V |
| TMR                        | 1500V        | 1.00MΩ       | 3s           |
| MODUS                      | Vtest.       | Lim.         | Zeit         |

**DE-20** 

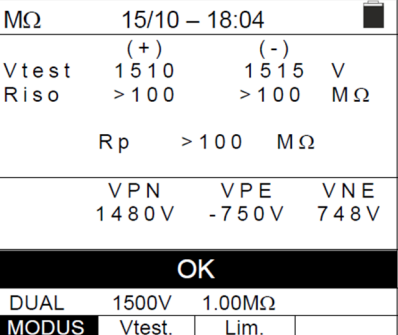

1.

nüpontban.

# ₩<sup>™</sup>HT°

- Válassza ki a ◀ vagy ► nyílgombbal a "Zeit." (idő) lehetőséget. A műszer a jobb oldalon látható kijelzési képet mutatja.
   Állítsa be a (▲ ▼) nyílgombbal a mérési időt az alábbi tar-
- Állítsa be a (▲,▼) nyílgombbal a mérési időt az alábbi tartományban: 3s ÷ 999s

| ő-  | MΩ                          | 15/10    |          |           |
|-----|-----------------------------|----------|----------|-----------|
|     | Vtest(-<br><sub>Ri(-)</sub> | •)       | -        | V<br>MΩ   |
|     | Zeit                        |          | -        | s         |
| ar- |                             |          |          |           |
|     | DAR                         | P<br>VPN | I<br>VPF | <br>V N F |
|     |                             | 0 V      | 0 V      | 0 V       |
|     |                             |          |          |           |
|     |                             |          |          |           |
|     | TMR                         | 1500V    | 1.00MΩ   | 3s        |
|     | MODUS                       | Vtest.   | Lim.     | Zeit      |

8. Csatlakoztassa a műszert az ellenőrzendő PV-stringre a 7. ábrán látható módon. A teszt több, egymással párhuzamos stringen is elvégezhető. Gondoljon arra, hogy a string/ stringek kábelére csatlakoztatott összes túlfeszültséglevezetőt szintén le kell választani, és ajánlott a mérést a blokkoló diódák előtt végezni.

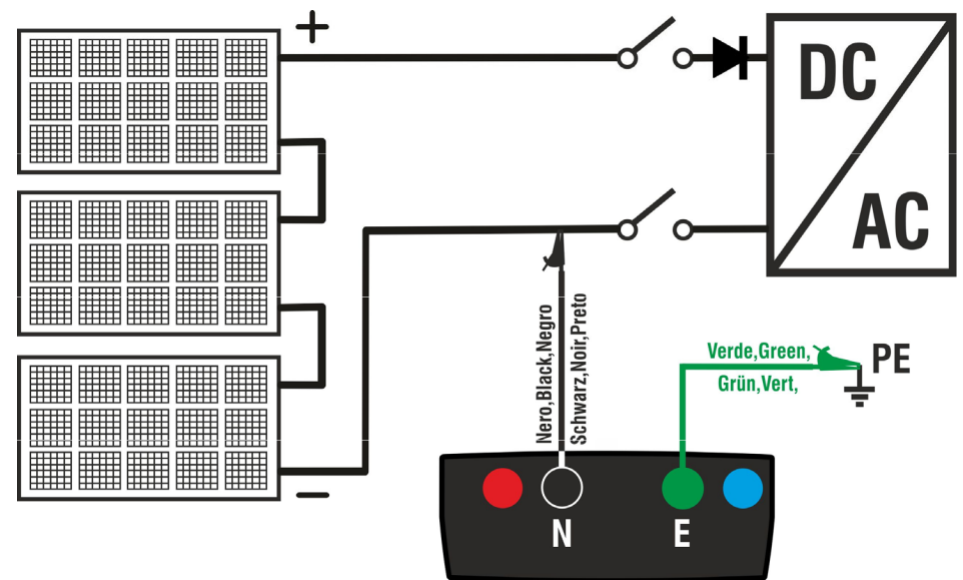

7. ábra: Csatlakoztatás a szigetelésméréshez TMR üzemmódban

# FIGYELMEZTETÉS!

A **GO/STOP** gomb megnyomása után különböző hibaüzenetek jelenhetnek meg (lásd a 6.2.3 pontot) anélkül, hogy a műszer elkezdené az ellenőrzést. Keresse meg, és szüntesse meg a hibát lehetőség szerint az ellenőrzési munkák folytatása előtt.

 Az ellenőrzés elindításához nyomja meg, és tartsa lenyomva 2 mp-ig a GO/STOP gombot. Ha nincs hibaüzenet, akkor a műszer a "Messung..." (mérés) üzenetet mutatja a jobb oldalon látható kép szerint. A "Vtest (-)" mezőben a műszer által generált tényleges vizsgálófeszültség látható.

| MΩ              | 15/10 –      | 18:04        |              |
|-----------------|--------------|--------------|--------------|
| Vtest(<br>Ri(-) | -) -         |              | V<br>MΩ      |
| Zeit            |              | -            | S            |
| DAR             | P            | I            |              |
|                 | V P N<br>0 V | V P E<br>0 V | V N E<br>0 V |
|                 |              |              |              |
|                 | Messi        | ung          |              |
| TMR             | 1500V        | 1.00MΩ       | 700s         |
| MODUS           | Vtest.       | Lim.         | Zeit         |

# -₩́HT°

 9. Ha "Vtest(-)>Vnom" és "Ri(-)≥Lim", akkor a műszeren az "OK" kijelzés látható a pozitív mérési eredmény jelentésére.

<u>Ha a mérési idő ≥60s</u>, akkor a műszer a **DAR** (dielektromos abszorpciós arány) paramétert is mutatja (lásd a 11.2 pontot).

<u>Ha a mérési idő ≥600sec</u>, akkor a műszer a **DAR** (dielektromos abszorpciós arány) és a **PI** (polarizációs index) paramétert is mutatja (lásd a 11.1 pontot).

Nyomja meg a **SAVE** gombot az eredmények memóriába mentéséhez (lásd a 7.1 pontot), vagy nyomja meg az **ESC/MENU** gombot a mérési eredmények mentése nélkül a mérési alapképre történő visszalépéshez.

| MΩ     | VIΩ 15/10 – 18:04 |        |      |  |  |  |
|--------|-------------------|--------|------|--|--|--|
| Vtest( | V                 |        |      |  |  |  |
| Ri(-)  | ) >               | 100    | MΩ   |  |  |  |
| Zeit   | 6                 | 00     | S    |  |  |  |
| DAR    | 1.41              | ΡI     | 1.02 |  |  |  |
|        | VPN               | VPE    | VNE  |  |  |  |
|        | 0 V               | 0 V    | 0 V  |  |  |  |
|        |                   |        |      |  |  |  |
| OK     |                   |        |      |  |  |  |
| TMR    | 1500V             | 1.00MΩ | 700s |  |  |  |
| MODUS  | Vtest.            | Lim.   | Zeit |  |  |  |

# ŴHT

#### 6.2.3. Rendellenességek

 Ha a műszer felismeri az alábbi feltételek egyikét : "|VPN| > 1500V", "|VPE| > 1500V" vagy "|VNE| > 1500V", akkor megszakítja a mérést, egy hosszú hangjelzést ad, és a kijelzőn megjelenik a "V > LIM" üzenet. Ellenőrizze a PV-string kimeneti feszültségét.

| MΩ    | 15/10 -  | - 18:04 |     |      |  |  |
|-------|----------|---------|-----|------|--|--|
| Vtes  | (+)      | )       | (-) |      |  |  |
| t     |          | -       |     | - V  |  |  |
| Riso  |          | -       |     | - ΜΩ |  |  |
|       | Rр       |         | Μ   | Ω    |  |  |
|       |          |         |     |      |  |  |
|       | VPN      | V P     | Е   | VNE  |  |  |
| >     | 1500V -7 | '50V 7  | 58V |      |  |  |
|       |          |         |     |      |  |  |
| V>LIM |          |         |     |      |  |  |
| DUAL  | 1500V    | 1.00M   | Ω   |      |  |  |
| MODUS | Vtest.   | Lim     | ı.  |      |  |  |

| 2. Ha a műszer DUAL üzemmódban a <b>GO/STOP</b> gomb meg-         | MΩ  |
|-------------------------------------------------------------------|-----|
| nyomásakor <b>VPN &lt;0V</b> feszültséget állapít meg, akkor      |     |
| megszakítja a mérést, egy hosszú hangjelzést ad, és a ki-         | Vte |
| jelzőn a " <b>P-N tauschen</b> " (P-N felcserélve) üzenet jelenik | Ris |
| meg.                                                              |     |
|                                                                   |     |

Ellenőrizze a polaritást és a műszer és PV-string közötti csatlakozásokat.

| 3. | CSAK D     | UAL                | üzemm            | ódban:                                                                                | ha a r    | nűszer     | a <b>GO</b> / | STOP    |
|----|------------|--------------------|------------------|---------------------------------------------------------------------------------------|-----------|------------|---------------|---------|
|    | gomb le    | nyom               | ásakor           | 0 <vpn< th=""><th>l&lt;30V</th><th>feszülts</th><th>séget</th><th>állapít</th></vpn<> | l<30V     | feszülts   | séget         | állapít |
|    | meg, akke  | or me              | gszakítj         | a a mér                                                                               | ést, eg   | y hosszí   | i hang        | jelzést |
|    | ad, és a l | kijelző            | ón a " <b>VF</b> | °N <lim< th=""><th>" üzene</th><th>et jelenik</th><th>meg.</th><th>Ellen-</th></lim<> | " üzene   | et jelenik | meg.          | Ellen-  |
|    | őrizze a l | ⊇V-sti             | ring kim         | eneti fe                                                                              | szültsé   | gét (a f   | eszülts       | ség túl |
|    | alacsony   | , <mark>enn</mark> | ek ≥30\          | /-nak ke                                                                              | ell lenni | e.         |               | -       |

4. Ha DUAL üzemmódban a **GO/STOP** gomb lenyomásakor az alábbi feltételek egyikét a mért feszültségek nem teljesítik:

RMS(VPN) - |(VPN DC)| <10 RMS(VPE) - |(VPE) DC| <10 RMS(VNE) - |(VNE) DC| <10

(**AC feszültség felismerve)**, a műszer megszakítja a mérést, egy hosszú hangjelzés hallható, és a kijelzőn "**VAC > LIM**" üzenet jelenik meg. Ellenőrizze a PV-string kimeneti feszültségeit.

| Vtest<br>Riso | (+<br><br> | )<br>-<br>- | (-)<br><br> | V<br>MΩ |
|---------------|------------|-------------|-------------|---------|
|               | Rр         |             | MΩ          |         |
|               | VPN        | V P         | E           | VNE     |
| -             | 1480V      | - 75        | 0 V         | 748V    |
|               | P-N ta     | ausche      | en          |         |
| DUAL          | 1500V      | 1.00M       | Ω           |         |
| MODUS         | Vtest.     | Lim         | ı.          |         |
|               |            |             |             |         |

15/10 – 18:04

| MΩ        | 15/10 – 18:04  |                |               |  |  |
|-----------|----------------|----------------|---------------|--|--|
| Vtoot     | (+)            | (-)            | V             |  |  |
| viesi     |                |                | - v           |  |  |
| lsoW      |                |                | - M 🗖         |  |  |
|           | Rp -           | M              | Ω             |  |  |
|           | V P N<br>2 0 V | V P E<br>-750V | V N E<br>748V |  |  |
| VPN < LIM |                |                |               |  |  |
|           |                | 1.00M          |               |  |  |
| DUAL      | 1500V          | Ω              |               |  |  |
| MODUS     | Vtest.         | Lim.           |               |  |  |

| MΩ    | 15/10 – 18:04  |                |               |  |
|-------|----------------|----------------|---------------|--|
|       | (+)            | (-)            |               |  |
| Vtest |                | • ••           | - V 🗖         |  |
| Riso  |                |                | - ΜΩ          |  |
|       | Rp -           | M              | Ω             |  |
|       |                |                |               |  |
|       | V P N<br>1480V | V P E<br>-750V | V N E<br>748V |  |
|       |                |                |               |  |
|       | VAC            | > I IM         |               |  |
|       | V/(0           | 1 00M          |               |  |
| DUAL  | 1500V          | Ω              |               |  |
| MODUS | Vtest.         | Lim.           |               |  |

# -ŴĤT

### **PV-ISOTEST**

5. Ha a műszer megállapítja, hogy a pozitív és negatív pólus közötti feszültség nagyobb a beállított vizsgálófeszültségnél, akkor a kijelzőn "VPN>Vtest" üzenet jelenik meg, és a műszer leállítja az ellenőrzést, mivel nem felel meg az IEC/EN62446-1 szabványnak.

Ellenőrizze a PV-string kimeneti feszültségét.

Ismételje meg az ellenőrzést a mérendő string feszültségénél nagyobb vizsgálófeszültséggel.

 Ha a műszer megállapítja, hogy Rp<Lim (a mért szigetelési ellenállás túl alacsony), akkor

"NOT OK" üzenet jelenik meg a kijelzőn.

| MΩ    |                      |           |             |               |  |
|-------|----------------------|-----------|-------------|---------------|--|
| Vtest | ( <b>+</b> )<br>1320 |           | (-)<br>1510 | V             |  |
| Riso  | >100                 | )         | >100        | MΩ            |  |
|       | Rр                   | >100      | MΩ          | 2             |  |
|       |                      |           |             |               |  |
|       | V P N<br>1500V       | V F<br>-7 | P E<br>50V  | V N E<br>748V |  |
|       | VPN                  | >\/tes    | :t          |               |  |
|       | VIIV                 | 1 00      | M           |               |  |
| DUAL  | 1500V                | Ω         |             |               |  |
| MODUS | Vtest.               | Lir       | n.          |               |  |

| MΩ     |                      | - 18:04        |               |  |  |
|--------|----------------------|----------------|---------------|--|--|
| Vtest  | ( <b>+</b> )<br>1540 | (-)<br>1520    | V             |  |  |
| Riso   | 0.1                  | >10            | ΩM 0          |  |  |
|        | Rp 0                 | ).1 M          | Ω             |  |  |
|        | V P N<br>1500V       | V P E<br>-750V | V N E<br>748V |  |  |
| NOT OK |                      |                |               |  |  |
|        | 1.00M                |                |               |  |  |
| DUAL   | 1500V                | Ω              |               |  |  |
| MODUS  | Vtest.               | Lim.           |               |  |  |

### 6.3. GFL – PV-stringek szigetelési hibáinak lokalizálása

A GFL (Ground Fault Locator) funkcióban a műszer képes a berendezés egy stringjében megállapítani a szigetelési hiba helyét, amelyet pl. víz vagy nedvesség PV-modul csatlakozódobozaiba jutása okozhat. A műszer a földeléshez viszonyított, két (V (+) és V (-) ) bemeneti feszültséget méri, és a feszültségek egymáshoz viszonyított arányából állapítja meg a stringben lévő hiba feltételezett helyét.

# FIGYELMEZTETÉS!

 A GFL funkció az alábbi feltételek esetén ad pontos eredményeket:
 > Ellenőrzés az inverterről, minden kisütő egységről és funkcionális földelőkapocsról leválasztott egyedüli stringen

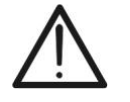

- > Egyedüli alacsony szigetelési érték hiba a string tetszőleges helyén.
- Az egyedüli hiba szigetelési ellenállása <0.1MΩ</p>
- Ezeknek a hibáknak a véletlen jellegéből adódóan ajánlott a mérések olyan környezeti feltételek melletti elvégzése, amelyek a hiba megjelenésekor fennálltak.

| 1. Válassza ki a ( $▲$ , $▼$ ) nyílgombbal a GFL (földelési hiba ke-                                                                                                    | GFL          | 15/10 – 18:04               | _                |
|----------------------------------------------------------------------------------------------------|--------------|-----------------------------|------------------|
| resése) menüpontot, és hagyja jóvá a választást az <b>EN-</b><br><b>TER</b> gombbal. A műszer a jobb oldalon láható kijelzési ké-<br>pet mutatja. Az "Rp" adat a mérendő string (+) pozitív pólu-<br>sának és (-) mínusz pólusának párhuzamos szigetelési el- | Rр           |                             | ΜΩ               |
| lenállását adja meg.                                                                                                    | V P N<br>0 V | V P E<br>0 V                | V N E<br>0 V     |
|                                                                                                    | 10           | 1500V 0.10MΩ                |                  |
|                                                                                                    | NMOD         | Vtest. Lim.                 |                  |
| 2. Az ellenőrzendő stringben lévő modulok számának beállí-                                                                                                    | GFL          | 15/10 – 18:04               |                  |
| tásához válassza ki a ◀ vagy ▶ nyílgombbal a " <b>NMOD</b> "<br>lehetőséget.                                                                                                    | Rр           |                             | MΩ               |
| 3. Válassza ki a (▲,▼) nyílgombbal a modulok számát: 4 ÷<br>50                                                                                                    |              |                             |                  |
|                                                                                                    | VPN          | VPE                         | VNE              |
|                                                                                                    | 10<br>NMOD   | 1500V 0.10MΩ<br>Vtest. Lim. | 1                |
| 4. A vizsgálófeszültség beállításához válassza ki a                                                                                                    |              |                             | <u> </u>         |
| ◀ vagy ► nyílgombbal a "Vtest" lehetőséget.                                                                                                    | GFL          | 15/10 – 18:04               |                  |
|                                                                                                    | Rр           |                             | MΩ               |
| <ol> <li>5. Válassza ki a (▲,▼) nyílgombbal az alábbi vizsgálófeszült-<br/>ségek egyikét (Vnom): 250, 500, 1000, 1500VDC.</li> </ol>                                                                                                    | VPN          | VPE                         | VNE              |
| Az IEC/EN62446-1 rendelkezéseinek megfelelően aján-<br>lott a Vtest ≥ rendszer Vnom beállítása.                                                                                                    | 0 V          | 0 V                         | 0 V <sup>-</sup> |
|                                                                                                    | 10           | 1500V 0.10MΩ                |                  |
|                                                                                                    | NMOD         | Vtest. Lim.                 |                  |
|                                                                                                    |              |                             |                  |

# -WHT°

- Válassza ki a ◀ vagy ► nyílgombbal a "Lim." lehetőséget. A műszer a jobb oldalon láható kijelzési képet mutatja.
- Állítsa be a (▲,▼) nyílgombbal a szigetelési ellenállás határértékére a 0.05 MΩ vagy a 0.10MΩ értéket.

| GFL          | 15/10 – 1 | 8:04   |              |
|--------------|-----------|--------|--------------|
| Rр           |           | -      | MΩ           |
| V P N<br>0 V | V P<br>0  | E<br>V | V N E<br>0 V |
| 10           | 1500V (   | ).10MΩ |              |
| NMOD         | Vtest.    | Lim.   |              |

8. Csatlakoztassa a műszert az ellenőrzendő PV-stringhez a 8. ábrán látható módon. Gondoljon arra, hogy a string/ stringek kábelére csatlakoztatott összes túlfeszültséglevezetőt szintén le kell választani, és ajánlott a mérést a blokkoló diódák előtt végezni.

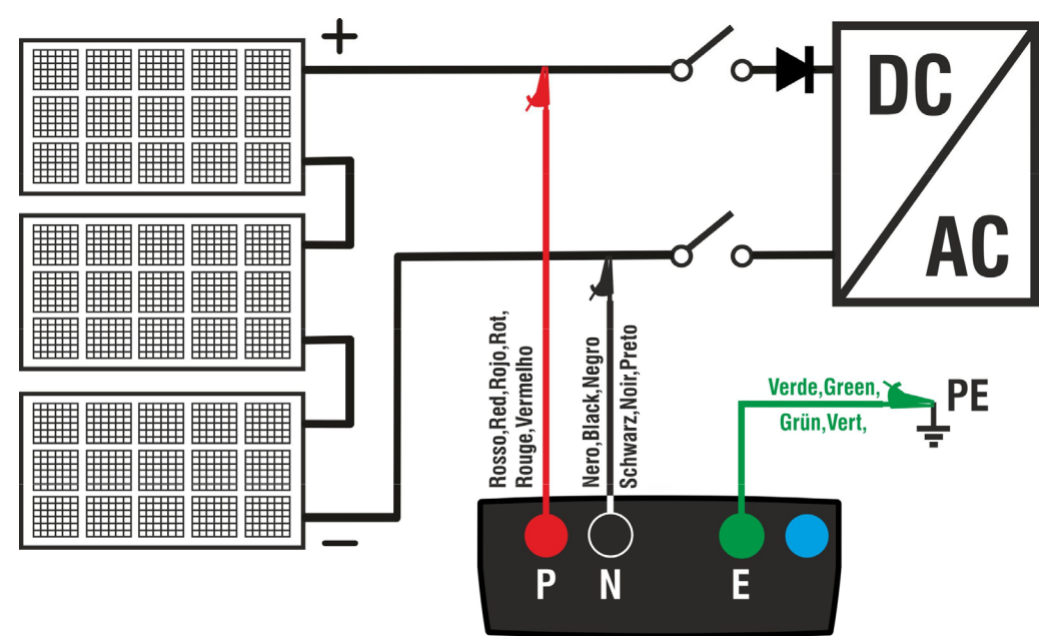

8. ábra: A műszer csatlakoztatása a szigetelésméréshez GFL üzemmódban

# FIGYELMEZTETÉS!

A **GO/STOP** gomb megnyomása után különböző hibaüzenetek jelenhetnek meg (lásd a 6.2.3 pontot) anélkül, hogy a műszer elkezdené az ellenőrzést. Keresse meg, és szüntesse meg a hibát lehetőség szerint az ellenőrzési munkák folytatása előtt.

 Nyomja meg, és tartsa lenyomva a GO/STOP gombot 2 másodpercig a teszt indításához (szigetelésmérés DUAL üzemmódban). Ha nincsenek hibaüzenetek, akkor a műszer a "Messung..." (mérés) üzenet jeleníti meg a jobb oldalon látható ábrának megfelelően.

| GFL     | 15/10 – | 18:04  |     |  |  |
|---------|---------|--------|-----|--|--|
| Rр      | -       |        | MΩ  |  |  |
|         |         |        |     |  |  |
|         |         |        |     |  |  |
|         |         |        |     |  |  |
| VPN     | VP      | E      | VNE |  |  |
| 0 V     | 0 V     |        | 0 V |  |  |
|         |         |        |     |  |  |
| Messung |         |        |     |  |  |
| 10      | 1500V   | 0.10MΩ |     |  |  |
| NMOD    | Vtest.  | Lim.   |     |  |  |

Θ

10. Ha nincsenek hibák (Rp≥Lim), akkor a műszer a jobb oldalon látható kijelzési képet és az

"OK" üzenetet mutatja.

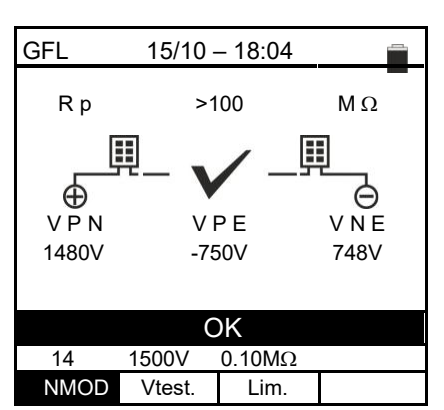

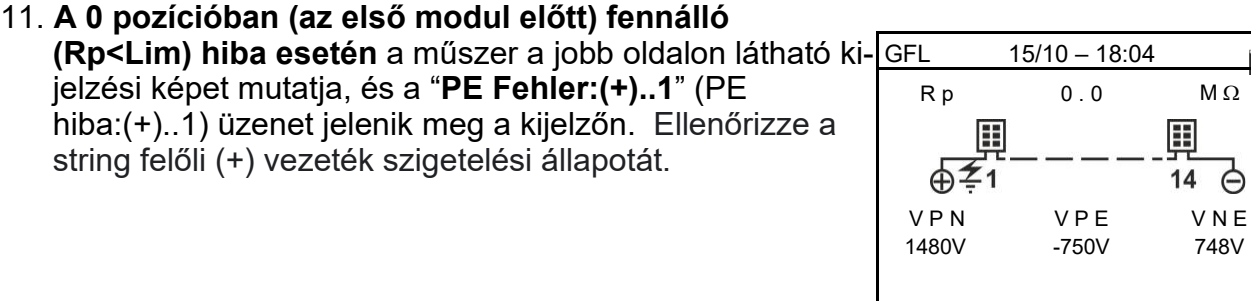

14

NMOD

12. Az NMOD+1 (utolsó modul utáni) pozícióban fennálló (Rp<Lim) hiba esetén a műszer a jobb oldalon látható kijelzési képet és a "PE Fehler: NMOD..(-)" üzenetet mutatja. Ellenőrizze a string felőli (-)

vezeték szigetelési állapotát.

13. Az 1-es pozícióban (az 1. és 2. modul között) fennálló (Rp<Lim) hiba esetén, a műszer a jobb oldalon látható kijelzési képet és a "PE Fehler: 1..2" üzenetet mutatja. Ellenőrizze a megadott (a példában az 1-es és 2es) modulok csatlakozódobozait és a hozzátartozó csatlakozókábelek szigetelési állapotát.

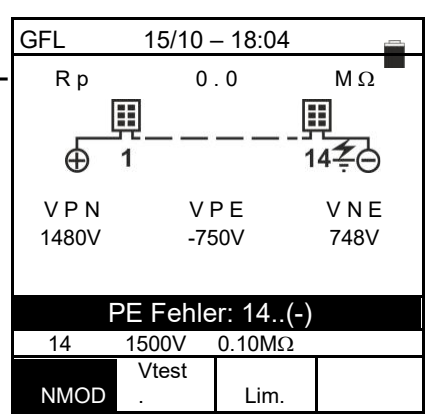

PE Fehler: (+)..1

1500V

Vtest.

0.10MΩ

Lim.

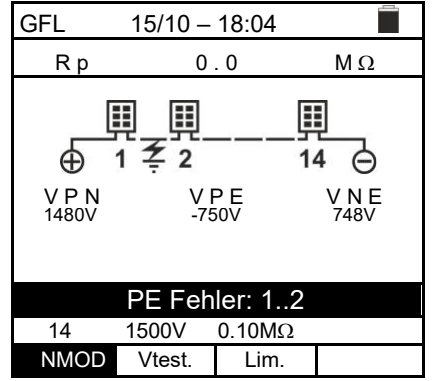

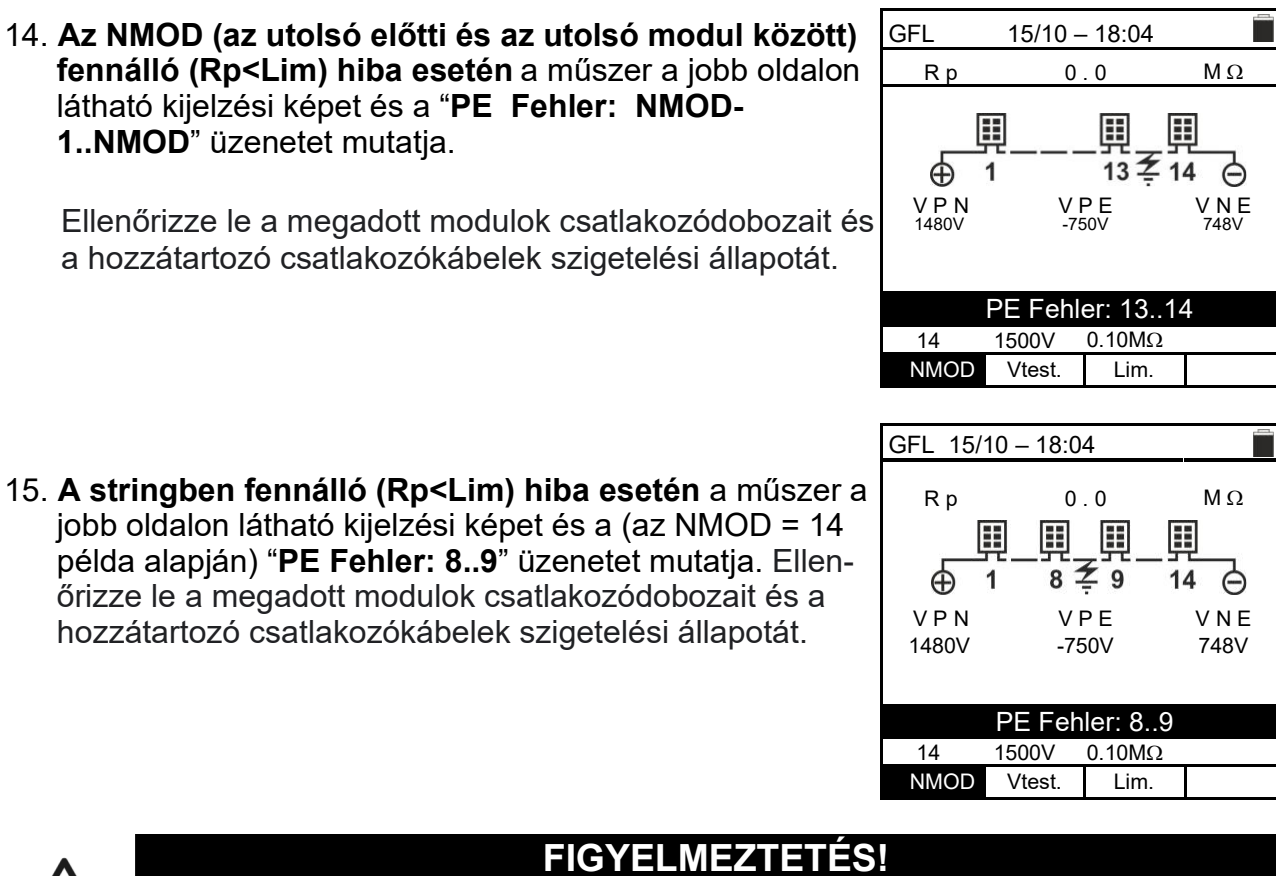

A GFL funkció eredményei nem menthetők el a műszer memóriájába.

16. Minden szigetelésmérés után (6.2.2. fejezet) TMR vagy DUAL üzemmódban elmenthető a mérés, és egy rövid szöveges üzenet adható meg a megjegyzés sorban pl. "Fehler zw. Modul x und y" (hiba az x és y modul között). (Lásd a 7.1. fejezetet.)

# ₩<sup>™</sup>HT°

#### 6.4. DMM – multiméter funkció

Ebben a funkcióban a műszer az RMS (root mean square value) értékeket és a (+) pozitív pólus és a (-) negatív pólus, a (-) negatív pólus és a földelés, és a (+) pozitív pólus és a földelés közötti feszültséget mutatja a bemeneti feszültségekben jelenlévő váltakozó áramú összetevők ellenőrzésére.

| 1 V | (álassza ki a (▲ ▼) nvílgombbal az DMM menüpontot         | és | D |
|-----|-----------------------------------------------------------|----|---|
| h   | agyja jóvá a választást az <b>ENTER</b> gombbal. A műszer | a  | v |
| jo  | obb oldalon láható kijelzési képet mutatja:               |    | v |

| DMM    | 15/10 – 18:04 |   |
|--------|---------------|---|
| VPNrms | 0             | V |
| VPErms | 0             | V |
| VNErms | 0             | V |
| VPNdc  | 0             | V |
| VPEdc  | 0             | V |
| VNEdc  | 0             | V |
|        |               |   |
|        |               |   |

- 2. Csatlakoztassa a műszert az ellenőrzendő PV-stringhez a 8. ábrán látható módon.
- Kijelzésre kerülnek a feszültségértékek a jobb oldalon látható ábrának megfelelően.

| - | DMM    | 15/10 – 18:04 |   |
|---|--------|---------------|---|
|   |        |               |   |
|   | VPNrms | 1480          | V |
|   | VPErms | -750          | V |
|   | VNErms | 748           | V |
|   | VPNavg | 1420          | V |
|   | VPEavg | -720          | V |
|   | VNEavg | 726           | V |
|   |        |               |   |
|   |        |               |   |

# FIGYELMEZTETÉS!

A DMM funkció eredményei nem menthetők el a műszer memóriájába.

# 7. AZ EREDMÉNYEK ELMENTÉSE

A műszer max. 999 mérési eredmény elmentését teszi lehetővé. Az adatok bármikor megjeleníthetők és törölhetők. Az adatok mentésekor legfeljebb 3 szintű numerikus azonosító rendelhető hozzá a PV rendszerhez, a karakterlánchoz és a modulhoz (max. érték 250). Minden szinthez 20 jelölés áll rendelkezésre, amelyet a felhasználó <u>számítógéppel és a</u> <u>műszerhez adott Topview szoftverrel</u> személyre szabhat. Egy megjegyzés is hozzáadható minden méréshez.

### 7.1. MÉRÉSI EREDMÉNYEK ELMENTÉSE

- Nyomja meg a SAVE/ENTER gombot, amikor egy mérési seredmény megjelenik a kijelzőn. A jobb oldalon látható kijelzési kép jelenik meg a kijelzőn. Tartalma:
  - "Messung" (mérés) bejegyzés, amely az első rendelkezésre álló memóriahelyet azonosítja.
  - Az első jelölés (pl. "Anlage"/berendezés), amelyhez egy 1 ÷ 250 közötti számérték rendelhető hozzá.
  - A második jelölés (pl. "String"), amelyhez egy 0 (- -) ÷ 250 közötti numerikus érték rendelhető hozzá.
  - A harmadik jelölés (pl. "Modul"), amelyhez egy 0 (- -)
     ÷ 250 közötti numerikus érték rendelhető hozzá.
  - A "Kommentar" (megjegyzés) egy olyan bejegyzés, ahol max. 30 karakterből álló szöveg adható meg.
- Válassza ki a ◄ vagy ► nyílgombbal a jelölést, és módosítsa a (▲,▼) nyílgombbal a hozzárendelt számérték címkéjét (pl.: "Bereich"/terület) a rendelkezésre álló címkék közül vagy a felhasználó által személyre szabható címkék SAVE közül (max. 20 név).
- Válassza ki a "Kommentar" (megjegyzés) lehetőséget, és nyomja meg a SAVE/ENTER gombot a kívánt szöveg megadásához. A virtuális billentyűzetet tartalmazó következő kijelzési kép jelenik meg:
- 5. A kiválasztott karakter törléséhez vigye a kurzort a "CANC" lehetőségre, és nyomja meg a **SAVE/ENTER** gombot.
- A beírt megjegyzés jóváhagyásához és az előző kijelzési képhez történő visszalépéshez vigye a kurzort az "ENDE" (befejezés) lehetőségre, és nyomja meg a SAVE/ENTER gombot.

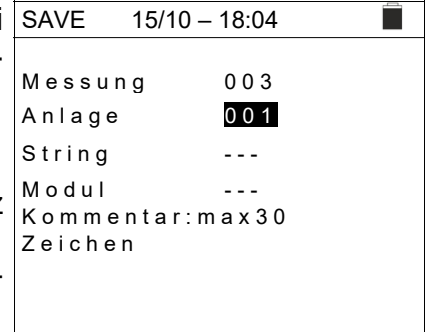

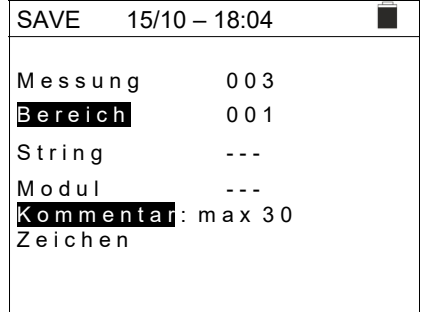

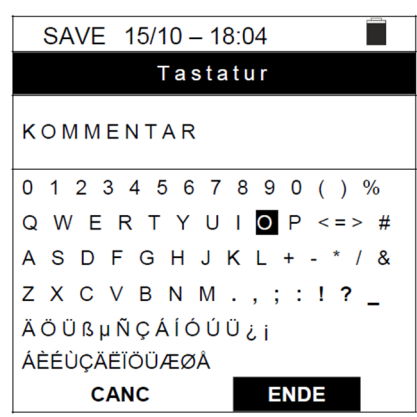

7. A mérési érték elmentéséhez nyomja meg a **SAVE/ENTER** gombot, vagy a mentés nélküli kilépéshez nyomja meg az **ESC/MENU** gombot.

# **WHT**°

# 7.2. A KIJELZETT ÉRTÉKEK MEGNYITÁSA ÉS A BELSŐ MEMÓRIA TÖRLÉSE

- Válassza ki a (▲,▼) nyílgombbal a MEM menüpontot, és a jóváhagyáshoz nyomja meg az ENTER gombot. A jobb oldalon látható kijelzési kép jelenik meg a kijelzőn. A kijelzési kép tartalma:
- Annak a memóriahelynek a száma, ahová a mérési érték mentésre került.
- > A mérési érték mentésének dátuma
- > Az elmentett mérési érték típusa
- Minden kijelzési képre az elmentett mérési értékek összes száma, és a maradék rendelkezésre álló tárhely
- Válassza ki a (▲,▼) nyílgombbal a megjelenítendő mérési értéket.
- Az elmentett mérési érték kijelzőn történő megjelenítéséhez nyomja meg a SAVE/ENTER gombot. Az előző kijelzési képre történő visszalépéshez nyomja meg az ESC/MENU gombot.
- 4. A következő kijelzési képre lépéshez válassza ki a vagy ▶ nyílgombbal a "Seite" (oldal) műveletet.
- 5. A memória teljes tartalmának törléséhez válassza ki a "CANC" lehetőséget. Az alábbi kijelzési kép jelenik meg:
- Az adatok törlésének jóváhagyásához nyomja meg a SAVE/ENTER gombot. Kijelzésre kerül a "Speicher leer" (memória üres) kijelzés.
- A funkcióból való kilépéshez és a főmenübe való visszalépéshez nyomja meg a MENU/ESC gombot.

| MEM                   | 15/10 –               | 18:04    |     |
|-----------------------|-----------------------|----------|-----|
| Ν.                    | Dat                   | um       | qvT |
| 001                   | 15/0                  | 9 /20    | RPE |
|                       |                       | 0        |     |
| 002                   | 16/                   | 9/20     | RPE |
| 003                   | 17                    | 7/09/20  | RPE |
|                       |                       | 0        |     |
| 004                   | 18/                   | 9/20     | MΩ  |
|                       |                       | 0        |     |
| 005                   | 19/                   | 9/20     | MΩ  |
| 006                   | 19                    | 9/09/20  | MΩ  |
| 007                   | 19/0                  | 9/20     | MΩ  |
|                       |                       |          |     |
|                       |                       |          |     |
| T 1 007               |                       | F · 00   |     |
| 1 ot: 007             |                       | Frei: 99 | 92  |
| $\uparrow \downarrow$ | $\uparrow \downarrow$ | Tot      |     |
| Rec                   | Seite                 | CANC     |     |

| MEM      | 15/10 –               | 18:04    |        |
|----------|-----------------------|----------|--------|
| Ν.       | Dat                   | um       | Тур    |
| 001      | 15                    | 5/09/20  | RPE    |
| 002      | 16/09                 | 9/20     | RPE    |
| 003      | 17                    | 7/09/20  | RPE    |
| 004      | 18/09                 | 9/20     | MΩ     |
| 005      | 19/09                 | 9/20     | MΩ     |
| 006      | 19                    | 0/09/20  | MΩ     |
|          |                       |          |        |
| 007      | 10/00                 | 2/20     | MO     |
| 007      | 15/03                 | 5720     | 101.32 |
|          |                       |          |        |
| Tot: 007 |                       | Frei: 99 | 92     |
| •        | •                     |          | -      |
| ₩        | $\uparrow \downarrow$ | Tot      |        |
| Rec      | Seite                 | CANC     |        |

| - 11 |     |            |       | _ |
|------|-----|------------|-------|---|
| r″   | MEM | 15/10 –    | 18:04 |   |
|      |     |            |       |   |
|      |     |            |       |   |
|      |     |            |       |   |
| Ś-   |     | ALLES LÖSC | HEN?  |   |
|      |     |            |       |   |
|      |     |            |       |   |
|      |     | ENTER      | / ESC |   |
|      |     |            |       |   |
|      |     |            |       |   |
|      |     |            |       |   |
|      |     |            |       |   |
|      |     |            |       |   |

# 8. A KÉSZÜLÉK SZÁMÍTÓGÉPHEZ CSATLAKOZTATÁSA

# **GYELMEZTETÉS!**

- A műszer egy C2006 kábel segítségével csatlakoztatható a számítógéphez.
- Az adatátvitelhez előbb telepíteni kell a C2006 kábel meghajtóját és a szoftvert.
- Ezen kívül be kell állítani a számítógépen a használandó USB csatlakozót és a megfelelő, 57600 Bits/s adatátviteli sebességet. A paraméterek beállításához indítsa el a készülékhez mellékelt szoftvert. Az ezzel kapcsolatos részletekről a szoftver online súgó oldalán tájékozódhat.
- A használandó csatlakozóaljzatot nem foglalhatja más tartozék vagy alkalmazás, pl. egér vagy modem. Zárja be az összes nyitott folyamatot a Windows feladatkezelőben.
- Az optikai csatlakozók infravörös LED sugarakat bocsátanak ki. Semmi esetre se nézzen az infravörös sugárba. AZ IEC/EN60825-1 szabvány szerint ezekre a sugarakra az 1M LED biztonsági előírások vonatkoznak.

Az elmentett mérési adatok számítógépre történő átviteléhez az alábbi lépések szükségesek:

- 1. Kapcsolja be a műszert az **ON/OFF** gombbal.
- 2. Csatlakoztassa a számítógépet a műszerrel szállított C2006 optikai/USB kábellel.
- 3. A főmenübe történő visszalépéshez nyomja meg az **ESC/MENU** gombot.
- 4. Az adatátvitelhez válassza ki a (▲,▼) nyílgombbal a "**PC**" lehetőséget, és hagyja jóvá a választást a **SAVE/ENTER** gombbal.

| MENU      | 15/10 – 18:04      |
|-----------|--------------------|
| DMM       | : Multimeter       |
| $M\Omega$ | : Szigetelés       |
| GFL       | : Finde ISO Fehler |
| RPE       | : Durchgang        |
| SET       | : Einstellungen    |
| MEM       | : Speicher         |
| PC        | : Daten übertragen |

5. A következő kijelzés jelenik meg:

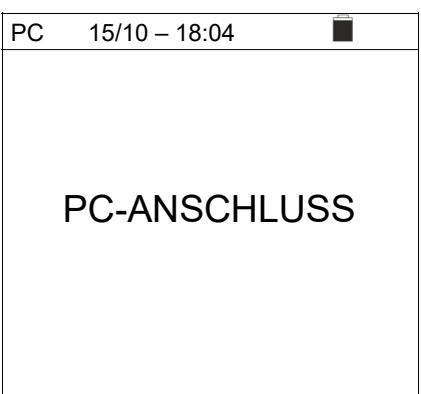

6. Az adatátvitel megkezdéséhez használja a Topview szoftvert (az ezzel kapcsolatos részletekről a szoftver online súgó oldalán tájékozódhat).

# 9. KARBANTARTÁS ÉS ÁPOLÁS

# 9.1. ÁLTALÁNOS INFORMÁCIÓK

Az Ön által vásárolt műszer egy precíziós mérőműszer. A lehetséges károsodások és veszélyek elkerülése érdekében soha ne lépje túl az ebben a használati útmutatóban feltüntetett műszaki határértékeket a mérésnél vagy a tárolásnál. Ne használja ezt a műszert kedvezőtlen feltételek, pl. magas hőmérséklet vagy páratartalom mellett. Ne tegye ki a készüléket közvetlen napsugárzásnak. Használat után mindig kapcsolja ki a készüléket. Ha hoszszabb ideig nem használja a műszert, vegye ki az elemeket a kifolyás elkerülése érdekében, mivel a kifolyás károsíthatná a készülék belső áramköreit.

# 9.2. ELEMCSERE

A műszer elemeit új elemekre kell cserélni, amint

a kijelzőn megjelenik a " " szimbólum, vagy egy mérés közben megjelenik a "Batterie leer" (elem lemerült) üzenet.

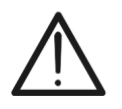

FIGYELMEZTETÉS!

Ezt a munkát csak szakemberek vagy képzett technikusok végezhetik. Ez előtt a tevékenység előtt válassza le az összes kábelt a műszer bemeneti csatlakozóiról.

- 1. A készülék kikapcsolásához nyomja meg az ON/OFF gombot.
- 2. Húzza ki a csatlakozókábeleket a bemeneti csatlakozóaljzatokból.
- 3. Egy csavarhúzó segítségével vegye le az elemtartó fedelét.
- 4. Vegye ki az összes elemet az elemtartó rekeszből, cserélje ki az összeset azonos méretű új elemre (lásd a 10.2.3 pontot), és figyeljen a helyes polaritásra.
- 5. Rakja vissza az elemtartó fedelét, és rögzítse az előzőleg félretett csavarhúzóval.
- 6. Adja le az elemeket környezetbarát módon hulladékgyűjtésbe. Használja ehhez a megfelelő hulladékgyűjtő tartályokat.

# 9.3. A KÉSZÜLÉK TISZTÍTÁSA

A műszer tisztításához használjon egy puha, száraz törlőruhát. Ne használjon nedves törlőkendőket, oldószert vagy vizet, stb.

# 9.4. AZ ÉLETTARTAM VÉGE

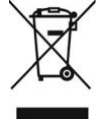

**FIGYELMEZTETÉS**: A műszeren lévő szimbólum azt mutatja, hogy a műszert, a tartozékokat és a belső elemeket külön és megfelelően le kell adni hulladékgyűj-tésbe.

# **10.MŰSZAKI ADATOK**

#### 10.1. MŰSZAKI JELLEMZŐK

A mérési pontosság 23°C±5°C, <80% relatív páratartalom mellett ±[mérési érték %-a+(digit\*felbontás)] formában van megadva.

#### DC feszültség

| Méréshatár [V] | Felbontás [V] | Pontosság                        |
|----------------|---------------|----------------------------------|
| 3 ÷ 1500       | 1             | ±(mérési érték 1.0%-a + 2 digit) |

#### AC + TRMS feszültség

| Méréshatár [V] | Felbontás [V] | Pontosság                |
|----------------|---------------|--------------------------|
|                |               | ±(mérési érték 1.0%-a+ 3 |
| 3 ÷ 1000       | 1             | digit)                   |

Frekvenciatartomány: 42.5 ÷ 69Hz; <3V mérési értékek esetén a nulla feszültség kerül kijelzésre.

#### Szigetelési ellenállás R(+), R(-), Rp (MΩ) – DUAL üzemmód

| Vizsgálófeszültség [V] | Méréshatár [MΩ] | Felbontás (MΩ) | Pontosság (*)             |  |
|------------------------|-----------------|----------------|---------------------------|--|
|                        | 0,1÷0,99        | 0,01           |                           |  |
| 250, 500, 1000, 1500   | 1.0÷19.9        | 0,1            | ±(meresi ertek 5,0%-a + 3 |  |
|                        | 20÷100          | 1              | uigit)                    |  |

(\*) A pontosság VPN $\geq$ 240V, Rfeheler $\geq$ 10 $\Omega$  esetére megadva. Az Rp és R(+) pontossága nincs meghatározva arra az esetre, ha R(+) $\geq$ 0,2M $\Omega$  és R(-)<0,2M $\Omega$ ->,

Az Rp és R(-) pontossága nincs meghatározva arra az esetre, ha  $R(+) < 0.2M\Omega$  és  $R(-) \ge 0.2M\Omega$ 

Üresjárási feszültség <1,25 x névleges vizsgálófeszültség

<15mA (csúcs) minden vizsgálófeszültségre

>1mA  $\vec{R} = 1k\Omega x$  Vnom (VPN, VPE, VNE= 0) mellett

#### Szigetelési ellenállás (MΩ) – TIMER üzemmód

| Vizsgálófeszültség [V]          | Méréshatár [M $\Omega$ ]   | Felbontás (MΩ) | Pontosság                 |
|---------------------------------|----------------------------|----------------|---------------------------|
|                                 | 0,01 ÷ 9,99                | 0,01           | ±(mérési érték 5,0%-a + 5 |
| 250, 500, 1000, 1500            | 10,0 ÷ 99,9                | 0,1            | digit)                    |
| Üresjárási feszültség <1,25 x n | évleges vizsgálófeszültség |                |                           |

Úresjárási feszültség Rövidzárási áram Névleges vizsgálóáram Beállítható időzítő:

Rövidzárási áram

Névleges mérőáram

<15mA (csúcs) minden vizsgálófeszültségre

>1mA  $\dot{R}$  = 1k $\Omega$  x Vnom (VPN, VPE, VNE= 0) mellett

3s ÷ 999s

#### A védővezető folytonossága (RPE)

| Méréshatár [Ω] | Felbontás (Ω) | Pontosság               |
|----------------|---------------|-------------------------|
| 0,00 ÷ 9,99    | 0,01          | ±(Mérési érték 2,0%-a + |
| 10,0 ÷ 99,9    | 0,1           | 2 digit)                |
| 100 ÷ 1999     | 1             |                         |

Vizsgálóáram: >200mA DC - 5Ω (kábellel együtt), felbontás 1mA, pontosság ±(mérési érték 5,0%-a + 5digit)

Üresjárati feszültség 4<Vo<10V

#### GFL – Földelési hiba kereső

| Tensione di prova<br>DC [V] | Campo<br>[MΩ] | Risoluzione<br>[MΩ] | Incertezza Rp(*)          | Incertezza<br>Posizione |  |
|-----------------------------|---------------|---------------------|---------------------------|-------------------------|--|
| 250 500 1000                | 0,1 ÷ 0,99    | 0,01                | ±(Mérési érték 5.0%-a + 5 |                         |  |
| 250, 500, 1000,             | 1,0 ÷ 19,9    | 0,1                 |                           | $\pm$ 1 modulo          |  |
| 1500                        | 20 ÷ 100      | 1                   |                           |                         |  |

(\*) A pontosság VPN≥240V, Rfeheler≥10 $\Omega$  esetére megadva. Az Rp és R(+) pontossága nincs meghatározva arra az esetre, ha R(+)≥0,2M $\Omega$  és R(-)<0,2M $\Omega$ ->, az Rp és R(-) pontossága nincs meghatározva arra az esetre, ha R(+) < 0,2M $\Omega$  és R(-) ≥ 0,2M $\Omega$ .

Üresjárási feszültség <1,25 x névleges vizsgálófeszültség Rövidre zárási áram

<15mA (csúcs) minden névleges mérőáramra >1mA R = 1kΩ x Vnom (VPN, VPE,

VNE= 0) mellett

> Ellenőrzés az inverterről, minden kisütő egységről és funkcionális földelőkapocsról leválasztott egyedüli stringen

Alacsony szigetelési érték egyedüli hibája bárhol a stringben

Az egyedüli hiba szigetelési ellenállása <0,1MΩ</p>

Ezeknek a hibáknak a véletlen jellegéből adódóan ajánlott a mérések olyan környezeti feltételek melletti elvégzése, amelyek a hiba megjelenésekor fennálltak.

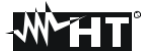

nya:

# 10.2. ÁLTALÁNOS JELLEMZŐK

10.2.1 Releváns szabványok

| A készülék biztonsága:            | IEC/EN61010-1, IEC/EN61010-2-030,    |
|-----------------------------------|--------------------------------------|
|                                   | IEC/EN61010-2-033, IEC/EN61010-2-034 |
| EMC (elektromágneses összefér-    | IEC/EN61326-1                        |
| hetőség):                         | IEC/EN61010-031                      |
| Mérőtartozékok biztonsági szabvá- | IEC/EN62446                          |

Általános tudnivalók:

| Mérés MΩ:         | IEC/EN61557-2, VDE0413-2                  |
|-------------------|-------------------------------------------|
| Mérés RPE:        | IEC/EN61557-4, VDE0413-4                  |
| Szigetelés:       | Kettős szigetelés                         |
| Szennyezési fok:  | 2                                         |
| Mérési kategória: | CAT III 1500V DC, CAT III 1000V AC,       |
| 2                 | Max. 1500VDC, 1000V AC a bemenetek között |

#### 10.2.2 Kijelző és adattároló

Kijelző típusa:

Tárhely: PC interfész:

#### 10.2.3. Áramellátás elem-

| típus:                   | 6x1,5V alkáli ceruzaelem AA LR06 vagy<br>6x1 2V NiMH ceruzaakku AA I R06 |
|--------------------------|--------------------------------------------------------------------------|
| Elemállapot jelző:       | Szimbólum " " a kijelzőn                                                 |
| Elem élettartama         | > 500 mérés (minden funkcióhoz)                                          |
| Automatikus kikapcsolás: | 5 perc használat nélküli idő után                                        |

#### 10.2.4. Mechanikai jellemzők

Méretek (H x Sz x M) Súly (elemmel együtt): Mechanikai védelem: 235 x 165 x 75mm 1,2kg IP40

128x128 pxl grafikus kijelző háttérvilágítással max. 999

méréssel, optikai/USB

# 10.3. A HASZNÁLAT KLIMATIKUS FELTÉTELEI

Referencia hőmérséklet: 23°C ± 5°C Referencia hőmérséklet: 0°C ÷ 40°C Megengedett relatív páratartalom: <80% rel. páratartalom Tárolási hőmérséklet: -10°C ÷ 60°C Tárolási páratartalom: <80% rel. páratartalom Maximális földrajzi magasság: 2000m

Ez a műszer megfelel az kisfeszültségű készülékekről szóló 2014/35/EU (LVD) és az elektromágneses összeférhetőségről szóló EMC 2014/30/EU irányelvnek. Ez a termék megfelel a 2011/65/EU (RoHS) és a 2012/19/EU (WEEE) irányelvnek.

#### 10.4. TARTOZÉKOK

Lásd a tartozékok mellékelt listáját.

# 11.MELLÉKLET – ELMÉLETI INFORMÁCIÓK

# 11.1. A POLARIZÁCIÓS INDEX MÉRÉSE (PI)

Ennek a diagnosztikai ellenőrzésnek a célja a polarizációs jelenség hatásainak értékelése. Ha nagy feszültséget használunk szigetelésen, akkor a szigetelésben lévő elektromos dipólusok az alkalmazott elektromos mezővel azonos irányba fordulnak. Ennek a jelenségnek a neve a <u>polarizáció</u>. A polarizált molekulák polarizációs (abszorpciós) áramot hoznak létre, ami csökkenti a szigetelési ellenállás összértékét.

A **PI** paraméter az 1 perc után mért és a 10 perc után mért szigetelési ellenállás egymáshoz viszonyított aránya. A vizsgálófeszültség az ellenőrzés teljes ideje alatt fennmarad, és az ellenőrzés végén a műszer megadja az arány értékét:

$$PI = \frac{Riso \ (10 \text{ min})}{Riso \ (1 \text{ min})}$$

Néhány referenciaérték:

| PI érték   | A szigetelés állapota |
|------------|-----------------------|
| 1,0 - 1,25 | Nem elfogadható       |
| 1,4 - 1,6  | Jó                    |
| 1,6        | Kiváló                |

### 11.2. DIELEKTROMOS ABSZORPCIÓS ARÁNY (DAR)

A **DAR** paraméter a 30 másodperc és 1 perc után mért szigetelési ellenállás egymáshoz viszonyított értéke. A vizsgálófeszültség az ellenőrzés teljes ideje alatt fennmarad, és az ellenőrzés végén a műszer megadja az arány értékét:

$$DAR = \frac{Riso (1 \text{ min})}{Riso (30s)}$$

Néhány referenciaérték:

| DAR érték | A szigetelés állapota |
|-----------|-----------------------|
| < 1,0     | Veszélyesen rossz     |
| 1,0 - 2,0 | Ellenőrzendő          |
| 2,0 - 4,0 | Jó                    |
| 4,0       | Kiváló                |

# 12.SZERVÍZ

### 12.1. GARANCIÁLIS FELTÉTELEK

Erre a műszerre az anyag- és gyártási hibákra az Általános Szerződéses Feltételeink szerint jótállást biztosítunk. A jótállási idő alatt a gyártó fenntartja magának a jogot arra, hogy a terméket a választása szerint megjavítsa vagy kicserélje. Ha valamilyen oknál fogva javításra vagy cserére be kell küldeni a műszert, akkor vegye fel először a kapcsolatot azzal a helyi kereskedővel, akinél a műszert vásárolta. A szállítási költségeket az ügyfél viseli. Ne felejtse el mellékelni a beküldés okának részletes leírását (a felismert hiányosság leírását). Csak az eredeti csomagolást használja. A nem az eredeti csomag használatára visszavezethető szállítási károk költségei minden esetben az ügyfelet terhelik. A gyártó nem vállal felelősséget olyan károkért, amelyeknek az oka:

A jótállás nem terjed ki az alábbiakra:

- Tartozékok és elemek javítása és/vagy cseréje (nem terjed ki rá a jótállás)
- Olyan javítások, amelyek szakszerűtlen használatból vagy nem megfelelő tartozékokkal vagy készülékekkel történő szakszerűtlen kombinációból adódnak.
- A nem megfelelő szállítási csomagolásból adódó károk miatt szükségessé váló javítások.
- Szakképzetlen vagy felhatalmazással nem rendelkező személyek által végzett javítási kísérlet miatti javítások.
- A gyártó kifejezett engedélye nélkül módosított műszerek.
- A műszer jellemzőinek és a használati útmutatóknak nem megfelelő használat.

Ennek a használati útmutatónak a tartalma a gyártó beleegyezése nélkül semmilyen formában nem reprodukálható.

A termékeink szabadalom alatt állnak, és a védjegyeink be vannak jegyezve. Fenntartjuk magunknak a jogot a műszaki adatok és árak esetleg szükséges műszaki javítások vagy fejlesztések miatti módosítására.

#### 12.2. SZERVÍZ

Abban az esetben, ha a műszer nem működik megfelelően, mielőtt felveszi a kapcsolatot a kereskedőjével, ellenőrizze, hogy az elemek megfelelően vannak behelyezve, és a kábelek megfelelően csatlakoznak, és megfelelően működnek, és szükség esetén cserélje ki őket. Ellenőrizze, hogy az üzemi folyamatai megfelelnek az ebben a használati útmutatóban leírt eljárásmódoknak. Ha valamilyen oknál fogva javításra vagy cserére be kell küldeni a műszert, akkor vegye fel először a kapcsolatot a helyi kereskedővel, akinél a műszert vásárolta. A szállítási költségeket az ügyfél viseli. Ne felejtse el mellékelni a beküldés okának részletes leírását (a felismert hiányosság leírását). Csak az eredeti csomagolást használja. A nem az eredeti csomag használatára visszavezethető szállítási károk költségei minden esetben az ügyfelet terhelik.

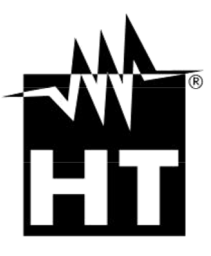

HT INSTRUMENTS SA

C/ Legalitat, 89 08024 Barcelona - **ESP** Tel.: +34 93 408 17 77, Fax: +34 93 408 36 30 eMail: info@htinstruments.com eMail: info@htinstruments.es Web: www.htinstruments.es

#### HT INSTRUMENTS USA LLC

3145 Bordentown Avenue W3 08859 Parlin - NJ - **USA** Tel: +1 719 421 9323 eMail: sales@ht-instruments.us Web: www.ht-instruments.com HT ITALIA SRL Via della Boaria, 40 48018 Faenza (RA) - ITA Tel: +39 0546 621002 Fax: +39 0546 621144 eMail: ht@htitalia.it Web: www.ht-instruments.com

HT INSTRUMENTS GMBH Am Waldfriedhof 1b D-41352 Korschenbroich - GER Tel: +49 (0) 2161 564 581 Fax: + 49 (0) 2161 564 583 eMail: info@ht-instruments.de Web: www.ht-instruments.de

#### HT INSTRUMENTS BRASIL

Rua Aguaçu, 171, bl. Ipê, sala 108 13098321 Campinas SP - **BRA** Tel: +55 19 3367.8775 Fax: +55 19 9979.11325 eMail: vendas@ht-instruments.com.br Web: www.ht-instruments.com.br

#### HT ITALIA CHINA OFFICE 意大利 HT 中国办事处

Room 3208, 490# Tianhe road, Guangzhou - **CHN** 地址:广州市天河路 490 号壬丰大厦 3208 室 Tel.: +86 400-882-1983, Fax: +86 (0) 20-38023992 eMail: zenglx\_73@hotmail.com Web: www.guangzhouht.com